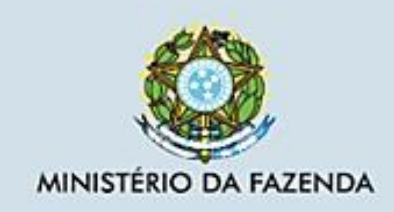

# SISTEMA ELETRÔNICO DE INTERCÂMBIO DE INFORMAÇÕES

### **MANUAL DE ORIENTAÇÃO**

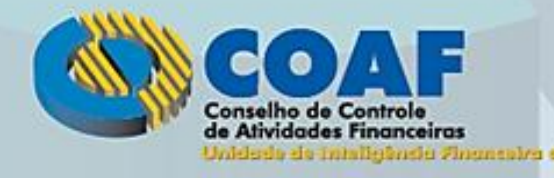

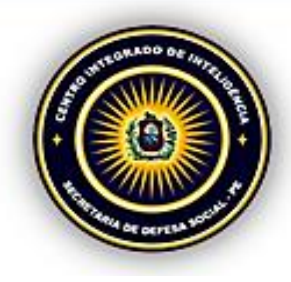

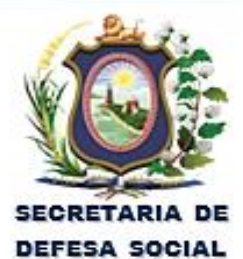

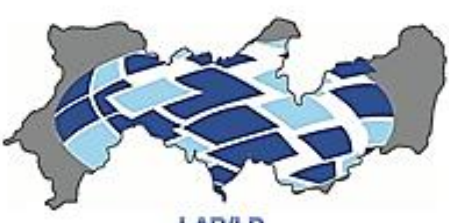

LAB/LD

#### **INFORMAÇÕES IMPORTANTES**

1. Para Cadastramento no Sistema SEI/COAF/MF, a autoridade policial deverá contatar com o LAB-LD/CIIDS/SDS-PE, através do e-mail labld.coaf@ciids.pe.gov.br solicitando o formulário de cadastramento;

2. Todos os contatos deverão ser realizados apenas através de e-mail institucional e pessoal da autoridade requisitante. Não receberemos outro tipo de e-mail (hotmail.com, gmail.com, etc);

3. Após preenchido e assinado, o formulário de cadastramento deverá ser enviado através de CI/Ofício ao LAB-LD/CIIDS/SDS-PE (endereço no manual), para análise e autorização de cadastramento pelo Superintendente do CIIDS/SDS-PE;

4. A autoridade policial poderá autorizar cadastramento, na sua própria pasta, de policial de sua confianca, o qual também poderá realizar pedidos ao COAF. Para tanto, o policial autorizado deverá também preencher e assinar o formulário de cadastramento. Todavia, a responsabilidade pelo uso do sistema pelo policial autorizado será exclusiva da autoridade policial;

4.1 Com referência ao policial autorizado pela autoridade policial requisitante, o seu formulário de cadastramento também será enviado ao LAB-LD/CIIDS/SDS-PE, porém, deverá constar no documento de encaminhamento (CI/Ofício), solicitação expressa da autoridade policial requisitante autorizando o seu cadastramento;

5. O resultado das análises de inteligência financeira decorrentes de comunicações recebidas, de intercâmbio de informações ou de denúncias, é registrado em documento denominado Relatório de Inteligência Financeira. RIF;

#### 5.1 O Relatório de Inteligência Financeira pode ser:

Espontâneo (de ofício): RIF elaborado por iniciativa do COAF, resultante da análise de comunicações recebidas ou de denúncia;

De intercâmbio: RIF elaborado para atendimento a solicitação de intercâmbio de informações, por autoridades nacionais ou por Unidades de Inteligência Financeira;

5.2. O conteúdo do RIF é protegido por sigilo constitucional, inclusive nos termos da Lei Complementar 105, de 2001, não estando, portanto, sujeito às classificações da Lei 12.527, de 2011. O destinatário do RIF fica responsável pela preservação do sigilo;

#### 6. Dúvidas:

6.1- (81) 3183-5332 - labld.coaf@ciids.pe.gov.br;

6.2- (61) 2025-4018 Ë francisco.c.silva@fazenda.gov.br - Francisco César.

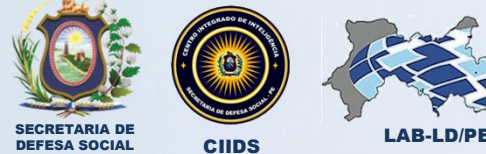

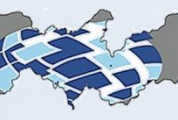

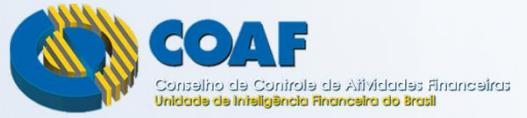

2

## APRESENTAÇÃO

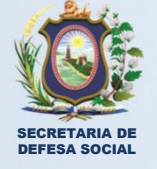

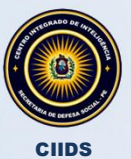

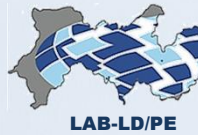

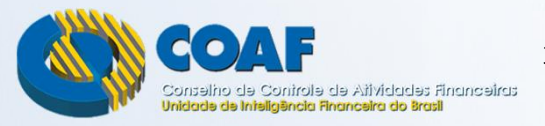

#### 1 Ë APRESENTAÇÃO

Em 2001, por força da Lei Complementar nº 105/2001, o COAF passou a ter acesso às informações sobre as movimentações financeiras relativas às operações previstas no Inciso I do Art.11 da Lei 9.613/98, tendo em vista serem tais informações protegidas por sigilo bancário.

Extensa jurisprudência dos Tribunais Superiores, por sua vez, indica a necessidade de autorização judicial para o fornecimento dessas informações ao Ministério Público e à Polícia, o que impede o COAF de atender às requisições de informações formuladas por esses Órgãos, mesmo com base na Lei Complementar 75/93, no que se refere ao Ministério Público da União.

Se por um lado o COAF não pode atender a essas demandas sem a devida autorização judicial, por outro, o Art. 15 da Lei 9.613/98, determina que:

So COAF comunicará às autoridades competentes para instauração dos procedimentos cabíveis, quando concluir pela existência dos crimes previstos nesta Lei, de fundados indícios de sua prática, ou de qualquer outro ilícito+.

Assim, somente quando o COAF dispuser de informações suficientes para concluir existirem fundados indícios de ilícito, poderá informar às autoridades competentes.

Diversas vezes, membros do Ministério Público ou da Polícia apresentam solicitações ou requisições ao COAF para obter informações sobre pessoas que estão sendo alvos de investigações pelos seus respectivos Órgãos.

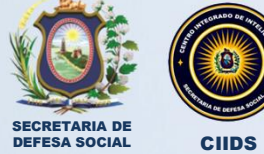

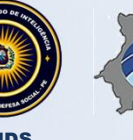

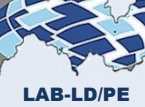

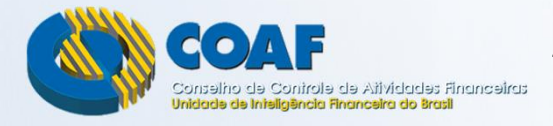

As solicitações que se referem a pessoas sobre as quais não constam informações no COAF são sempre respondidas com tal indicação. Nos casos que envolvem pessoas que já foram objeto de comunicação do COAF, nos termos do citado Art. 15 da Lei 9.613/98, as informações disponíveis também são fornecidas. Entretanto, em alguns casos, o COAF se vê impossibilitado de encaminhar as informações por não dispor de elementos suficientes para configurar os necessários ‰indados indícios+.

Esses elementos, tais como a identificação de todos os envolvidos (preferencialmente com o número do CPF/CNPJ), outros indícios disponíveis, o enquadramento preciso dos crimes (lei, artigo, inciso, parágrafo, alínea); modus operandi etc, no entanto, frequentemente estão disponíveis nos Órgãos solicitantes.

Tais informações poderiam suprir o COAF do que lhe faltava para identificar os fundados indícios de que trata a Lei 9.613/98, permitindo-lhe, assim, efetuar as comunicações previstas em seu Art.15, direcionando-as à própria autoridade que as disponibilizou.

O fornecimento de informações limitadas, somente com o número do procedimento e o crime genericamente tipificado, entretanto, não são suficientes para que o COAF identifique os fundados indícios de crime, que provocariam sua ação.

Assim, para a eficiência do sistema de inteligência financeira, mostra-se fundamental a colaboração dos interessados, fornecendo ao COAF informações completas e detalhadas.

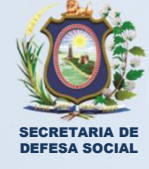

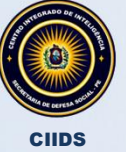

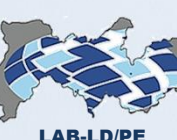

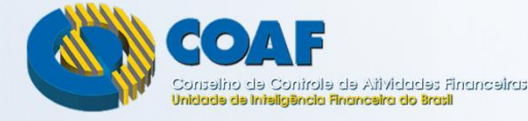

Dentro desse princípio de cooperação institucional, o COAF criou e disponibilizou o Sistema de Intercâmbio de Informações Ë SEI.

#### O QUE É E QUAL A SUA FINALIDADE?

O SEI é o Sistema de Intercâmbio de Informações do COAF que tem por finalidade, propiciar a troca de informações de inteligência financeira, de maneira ágil e segura, com as autoridades competentes para investigação de ilícitos, em especial os de **lavagem de dinheiro e** financiamento ao terrorismo, a que se refere o art. 15 da Lei nº 9.613, de 03.03.98.

Cabe destacar que o SEI tem como finalidade a troca de informações com autoridades competentes, sob demanda ou ‰x-ofício+, quando o COAF, em suas análises, detecta situações passíveis de comunicação.

#### **QUAIS AS VANTAGENS DE SE UTILIZAR?**

O **SEI** é um meio de comunicação ágil e seguro. As informações são fornecidas e acessadas no sitio seguro do COAF. O **SEI** utiliza o e-mail somente para enviar avisos de movimentação do intercâmbio de informação e reabilitar senha.

O **SEI** substitui com vantagens o intercâmbio em papel (ofícios) uma vez que:

- agiliza o trâmite da informação; e

- fortalece os aspectos de segurança vez que somente o destinatário acessa seu conteúdo.

#### A QUEM SE DESTINA?

Às autoridades competentes, nos termos do artigo nº 15 da Lei nº 9.613/98.

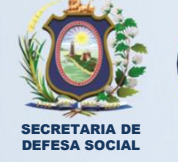

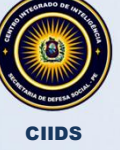

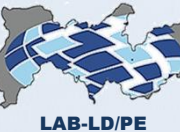

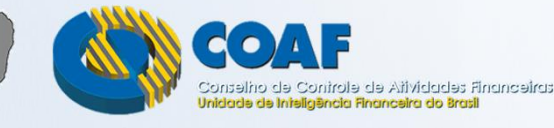

# ACESSO AO SEI

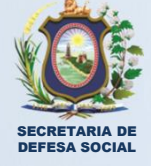

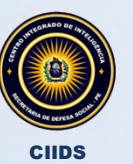

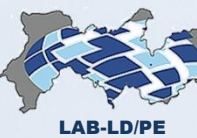

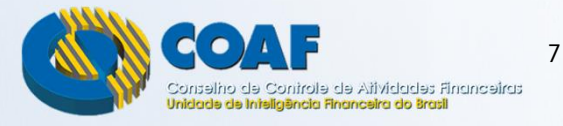

Para o primeiro acesso, faz-se necessário preencher o formulário de credenciamento, imprimi-lo e enviá-lo para o LAB/-LD/CIIDS/SDS/PE para as devidas providências.

#### Siga os seguintes passos:

- Através de e-mail institucional, acesse o e-mail do Laboratório de Tecnologia Contra a Lavagem de Dinheiro

   LAB-LD/CIIDS-SDS-PE
   (labld.coaf@ciids.pe.gov.br) e solicite formulário para credenciamento no SEI (modelo ao lado);
- b) Após preenchido, datado e assinado, o formulário original deverá ser enviado, através de ofício/CI, ao LAB-LD/CIIDS-SDS-PE, na Av. Rio Capibaribe, 147, São José, Recife/PE, CEP: 50.020-080. fone: (81) 3183-5332.

|                                                                                                    | Ministério de Fazenda<br>Conselho de Controla de Atvidades Financeiras<br>Sistema Eletrônico de Intercâmbio - SEI                                                                                                    |
|----------------------------------------------------------------------------------------------------|----------------------------------------------------------------------------------------------------|
| O SEI é o sistem<br>autoridades com<br>financiamento ac                                                                                                | ia disponibilizado pelo COAF para intercambiar informações, de maneira ágil e segura, com as<br>petentes para investigação de ilícitos penais, em especial os de lavagem de dinheiro e<br>terrorismo (Lei 9.613, de 03.03.98)                                                                                                    |
| CDE                                                                                                    | D DE CREDENCIAMENTO PARA ACESSO AO SEI                                                                                                    |
| Nome:                                                                                                    |                                                                                                    |
| Cargo:                                                                                                    |                                                                                                    |
| Órgão:                                                                                                    |                                                                                                    |
| Unidade:                                                                                                    |                                                                                                    |
| E-mail:                                                                                                    |                                                                                                    |
| Logradouro:                                                                                                    |                                                                                                    |
| Número:                                                                                                    |                                                                                                    |
| Complemento:                                                                                                    |                                                                                                    |
| Bairro:                                                                                                    |                                                                                                    |
| Município:                                                                                                    |                                                                                                    |
| UF:                                                                                                    |                                                                                                    |
| CEP:                                                                                                    |                                                                                                    |
| Telefone:                                                                                                    |                                                                                                    |
|                                                                                                    | Termo de Compromisso:                                                                                                    |
| Declaro serem v<br>313-8, 299, 322<br>que serão coloca<br>a mantê-las en<br>desvirtuamento<br>cabiveis para o<br>desligamento de<br>critério exclusivo | verdadeiras as informações prestadas, estando ciente do que estabelecem os art. 153, 313-A,<br>5 e 327 do Código Penal Brasileiro. Assumo inteira responsabilidade pelo uso das informações<br>das à minha disposição, comprometendor-me a utilizari-as em carâter estritamente profissional e<br>n sigilo nos termos da Lei. Estou ciente de que a inobservância deste compromisso e o<br>das finalidades as quais se propõe o SEI, implicarão em sanções administrativas e penais<br>caso. Comprometor-me a solicitar exclusão de minha conta de usuário quando houver o<br>e minhas funções. Estou ciente que o meu acesso ao SEI poderá ser excluído ou limitado a<br>do COAF. |
|                                                                                                    | Local e Dəta Assinatura/Carimbo                                                                                                    |

Somente será admitido e-mail institucional, tanto para contato como para preenchimento do formulário.

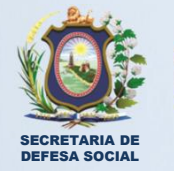

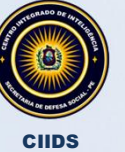

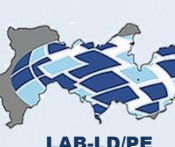

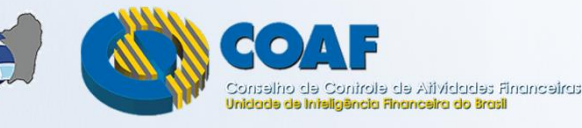

#### 2 Ë CONTROLE DE ACESSO

Abra o seu navegador de internet, acesse o endereço:https://www1.fazenda.gov.br/coaf/web\_pedidos/onde seráapresentada a tela inicial conforme abaixo:

|                                                                                                    |                                                                                                    | I ELA - U                                                                                       |
|----------------------------------------------------------------------------------------------------|----------------------------------------------------------------------------------------------------|-------------------------------------------------------------------------------------------------|
| Ministério da Fazenda                                                                                                    |                                                                                                    |                                                                                                 |
| COAF                                                                                                    | Conselho de Controle de Atividades Financeiras<br>Unidade de Inteligência Financeira do Brasil                                                                                                    | Sistema Eletrônico<br>de Intercâmbio - SE                                                       |
|                                                                                                    |                                                                                                    |                                                                                                 |
| INFORMATIVO                                                                                                    |                                                                                                    |                                                                                                 |
| <ul> <li>As Informações do COAF são</li> <li>O COAF somente poderá dispilícito; (Lei 9.613 art. 15);</li> <li>Assim, mostra-se fundament tais como o modus operandi,</li> <li>Para maiores informações cli</li> <li>Uso exclusivo das autorida 03.03.98</li> </ul> | o protegidas por sigilo;<br>conibilizar tais informações por autorização judicial ou se concluir existiren<br>al a colaboração dos interessados fornecendo ao COAF informações mais<br>enquadramento do crime, que lhe permitam identificar os fundados indíci-<br>que aqui.<br>Indes competentes para apuração de crimes de "lavagem" de dinh | n fundados indícios de<br>precisas e detalhadas,<br>os de ilícito;<br><b>eiro Lei 9.613, de</b> |
| – Identificação do usuári<br>CPF:                                                                                                    | io                                                                                                    |                                                                                                 |
|                                                                                                    |                                                                                                    |                                                                                                 |
| Senha:                                                                                                    |                                                                                                    |                                                                                                 |
| Senha:<br>Validar Voltar                                                                                                    |                                                                                                    |                                                                                                 |

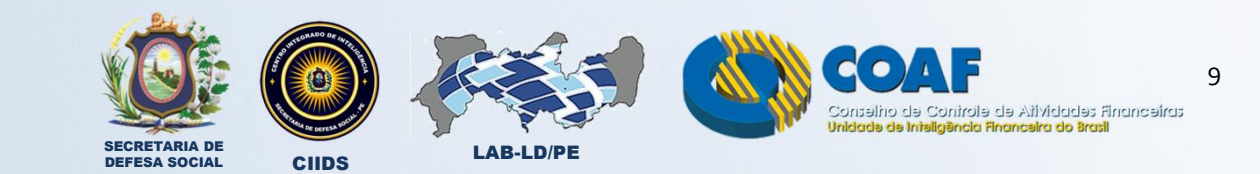

|                                                                                                    |                                                                                                    | TELA – O                                                             |
|----------------------------------------------------------------------------------------------------|----------------------------------------------------------------------------------------------------|----------------------------------------------------------------------|
| Ministério da Fazenda                                                                                |                                                                                                    |                                                                      |
| COAF :                                                                                               | Onselho de Controle de Atividades Financeiras<br>Indade de Inteligência Financeira do Brasil                                                                                                    | de Intercâmbio -                                                     |
| OAF - SISTEMA ELETRÓ                                                                                 | NICO DE INTERCÂMBIO                                                                                                    |                                                                      |
| Termo de compromisso—                                                                                |                                                                                                    |                                                                      |
| Declaro serem verdadeiras as ini<br>325 e 327 do Código Penal Bras<br>minha disposição, comprometer  | formações prestadas, estando ciente do que estabelecem os art. 153,<br>ileiro. Assumo inteira responsabilidade pelo uso das informações qu<br>ido-me a utilizá-las em caráter estritamente profissional e a mant | , 313-A, 313-B, 299,<br>le serão colocadas à<br>tê-las em sigilo nos |
| termos da Lei. Estou ciente de o<br>propõe o SEI, implicarão em sar<br>de minha conta de usuário qua | que a inobservância deste compromisso e o desvirtuamento das fina<br>ições administrativas e penais cabíveis para o caso. Comprometo-me<br>ndo houver o desligamento de minhas funções. Estou ciente que o       | alidades as quais se<br>a solicitar exclusão<br>meu acesso ao SEI    |
| poderá ser excluído ou limitado a                                                                    | a critério exclusivo do COAF.                                                                                                    |                                                                      |
|                                                                                                    |                                                                                                    |                                                                      |
| De Acordo Cancels                                                                                    | ar                                                                                                    |                                                                      |
|                                                                                                    | 31                                                                                                    |                                                                      |
|                                                                                                    |                                                                                                    |                                                                      |

Após o processamento pelo COAF, você será informado, via e-mail institucional, do seu cadastramento e de sua senha provisória, gerada automaticamente pelo sistema e que deverá ser trocada no primeiro acesso.

Após o credenciamento e habilitação, acessar o SEI pelo portal do COAF no seguinte endereço: <u>https://www1.fazenda.gov.br/coaf/web\_pedidos/</u>

Será apresentada a tela inicial do Sistema (TELA-0). Digite seu CPF, sua senha e clique em ‰alidar+.

Será apresentada tela de confirmação com o 77 armo de Compromisso+.

Após clicar na opção Í **De Acordoî**, o sistema irá registrar que você confirmou o termo de compromisso e disponibilizará a TELA-1. A partir deste momento o sistema não apresentará mais a tela de Termo de Compromisso. Todos os acessos serão a partir da TELA-0 e você será enviado para a TELA-1

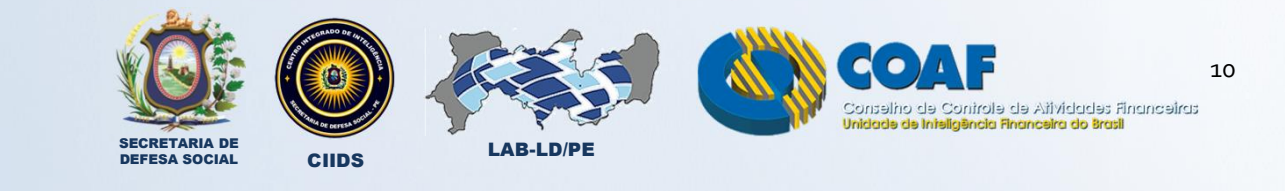

#### A TELA-1 apresenta as seguintes funcionalidades:

#### Início - Registrar SEI - Consultar SEI Ë Administrar Ë Sair

|                                          | TELA - 1                                                           |                                            |
|------------------------------------------|--------------------------------------------------------------------|--------------------------------------------|
| 🔯 Ministério da Fazenda                  |                                                                    |                                            |
| Conselho de<br>Unidade de Intel          | Controle de Atividades Financeiras<br>Igéncia Financeira do Brasil | Sistema Eletrônico<br>de Intercâmbio - SEI |
| Início Registrar SEI Consultar SEI       | Administrar Sair                                                   |                                            |
| COAF - SISTEMA ELETRÔNICO DE INTERCÂMBIO | Pastas                                                             |                                            |
| 🔄 NOME DA PASTA USUÁRIO                  | Usuários                                                           |                                            |
|                                          | Meus Dados                                                         |                                            |
|                                          | Minha Senha                                                        |                                            |
|                                          |                                                                    |                                            |

A primeira providência que sugerimos é alterar a senha de acesso. Lembre-se que ela é a sua assinatura, não a forneça para ninguém, não utilize nomes ou combinações de números óbvios e a altere periodicamente.

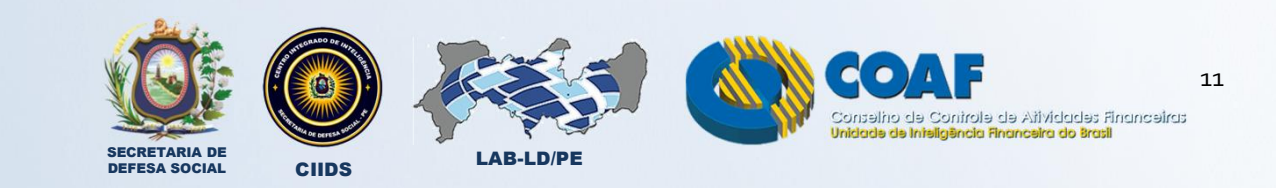

#### **ADMINISTRAR - MINHA SENHA**

Clique na opção % dministrar+. % Jinha Senha+

Uma nova tela o informará das instruções para alterar a senha. Indique a senha atual, informe a nova senha, confirme essa nova senha e clique na opção enviar. O Sistema passará a utilizar a nova senha. Feche o navegador e acesse novamente com a nova senha.

| N COAF           | Conselho de Controle de Atividades Finan<br>Unidade de Inteligência Financeira do Brasil | ceiros Sistema El<br>de Intercâm |
|------------------|------------------------------------------------------------------------------------------|----------------------------------|
| Inicio Registrar | SEI Consultar SEI Administrar Sair                                                       |                                  |
| lterar Senha     |                                                                                          |                                  |
|                  |                                                                                          |                                  |
| Senha Atual      |                                                                                          |                                  |
|                  |                                                                                          |                                  |
| Nova Senha       |                                                                                          |                                  |
| Confirmação      |                                                                                          |                                  |
|                  | J                                                                                        |                                  |

A partir deste instante, sempre que acessar o SEI, será apresentada a TELA-0 (Inicial). Informe CPF e Senha e clique em validar para acessar o sistema.

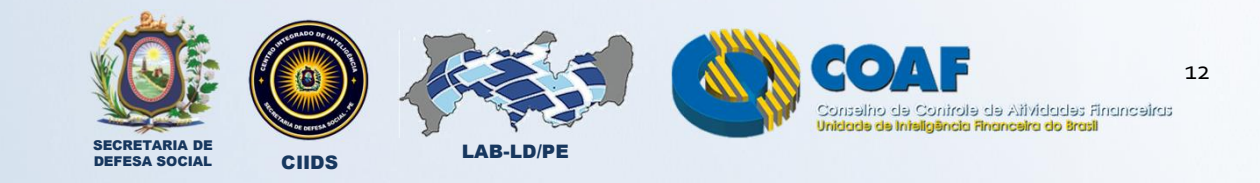

#### PARA GERAR NOVA SENHA

Digite o seu CPF no quadro Identificação do usuário . Campo CPF - da TELA-0 e clique no ‰qui+da frase: Í Caso tenha esquecido sua senha, digite o CPF no campo acima e clique aquiÎ.

Uma nova senha será gerada e enviada para seu e-mail.

| Sistema Eletrônico de Intercâmbio - SEI - Windows Internet Explorer          Image: Sistema Eletrônico de Intercâmbio - SEI       Image: Sistema Eletrônico de Intercâmbio - SEI         Image: Sistema Eletrônico de Intercâmbio - SEI       Image: Sistema Eletrônico de Intercâmbio - SEI         Image: Sistema Eletrônico de Intercâmbio - SEI       Image: Sistema Eletrônico de Intercâmbio - SEI         Image: Sistema Eletrônico de Intercâmbio - SEI       Image: Sistema Eletrônico de Intercâmbio - SEI         Image: Sistema Eletrônico de Intercâmbio - SEI       Image: Sistema Eletrônico de Intercâmbio - SEI         Image: Sistema Eletrônico de Intercâmbio - SEI       Image: Sistema Eletrônico de Intercâmbio - SEI         Image: Sistema Eletrônico de Intercâmbio - SEI       Image: Sistema Eletrônico de Intercâmbio - SEI         Image: Sistema Eletrônico de Intercâmbio - SEI       Image: Sistema Eletrônico de Intercâmbio - SEI         Image: Sistema Eletrônico de Intercâmbio - SEI       Image: Sistema Eletrônico de Intercâmbio - SEI         Image: Sistema Eletrônico de Intercâmbio - SEI       Image: Sistema Eletrônico de Intercâmbio - SEI         Image: Sistema Eletrônico de Intercâmbio - SEI       Image: Sistema Eletrônico de Intercâmbio - SEI         Image: Sistema Eletrônico de Intercâmbio - SEI       Image: Sistema Eletrônico de Intercâmbio - SEI         Image: Sistema Eletrônico de COAF são protegidas por sigilo;       Image: Sistema Eletrônico de Intercâmbio - SEI         Image: Sistema Eletrônico de COAF são protegidas por sigilo;                                                                                                    |                                                                                                    |                                                                                           |                                                               |                                                                                      | IELA-U                                                           |
|----------------------------------------------------------------------------------------------------|----------------------------------------------------------------------------------------------------|-------------------------------------------------------------------------------------------|---------------------------------------------------------------|--------------------------------------------------------------------------------------|------------------------------------------------------------------|
|                                                                                                    | 🖉 Sistema Eletrônico de Intercâmbio                                                                                                    | ) - SEI - Windows Internet                                                                | Explorer                                                      |                                                                                      | ×                                                                |
| <ul> <li>Stetena Eletrônico de Intercâmbio - SEI</li> <li>Setena Eletrônico de Intercâmbio - SEI</li> <li>Ministério da Fazenda</li> <li>CORF Conselho de Controle de Atividades Financeiras</li> <li>Sistema Eletrônico de Intercâmbio - SEI</li> <li>Ministério da Fazenda</li> </ul>                                                                                                    | 🚱 🕤 👻 🖻 http://www.fazenda.g                                                                                                    | ov.br/coaf/web_pedidos/                                                                   |                                                               | 💌 😽 🗙 Live Search                                                                    | - 9                                                              |
| Ministério da fazenda Ministério da fazenda COCAF Consellto de Controle de Atividades Financeiras Sistema Eletrônico de Intercámbio – SEI Unidade de Intercámbio – SEI Unidade de Intercámbio – SEI INFORMATIVO 4 as Informações do COAF são protegidas por sigilo; 0 COAF são protegidas por sigilo; 0 COAF são protegidas por sigilo; 0 COAF são protegidas por sigilo; 0 COAF são protegidas por sigilo; 0 COAF são protegidas por sigilo; 9 Cocaf são protegidas por sigilo; 9 Cocaf são protegidas por sigilo; 9 Cocaf são protegidas por sigilo; 9 Cocaf são protegidas por sigilo; 9 Cocaf são protegidas por sigilo; 9 Cocaf são protegidas por sigilo; 9 Cocaf são protegidas por sigilo; 9 Cocaf são protegidas por sigilo; 9 Cocaf são protegidas por sigilo; 9 Cocaf são protegidas por sigilo; 9 Cocaf são protegidas por sigilo; 9 Cocaf são protegidas por sigilo; 9 Cocaf são protegidas por sigilo; 9 Cocaf disponibilizar tais informações por autorização judicial ou se concluir existirem fundados indícios de ilícito; 9 Para maiores informações clique aqui. Uso exclusivo das autoridades competentes para apuração de crimes de "lavagem" de dinheiro Lei 9.613, de 03.03.98 10 CeF: 9 Cofar Validar Voltar Para credenciamento no SEI clique aqui. Caso tenha esquecido sua senha, digite o CPF no campo acima e clique aqui 10 Otar 10 Otar 10 Otar 10 Otar 10 Otar 10 Otar 10 Otar 10 Otar 10 Otar 10 Otar 10 Otar 10 Otar 10 Otar 10 Otar 10 Otar 10 Otar 10 Otar 10 Otar 10 Otar 10 Otar 10 Otar 10 Otar 10 Otar 10 Otar 10 Otar 10 Otar 10 Otar 10 Otar 10 Otar 10 Otar 10 Otar 10 Otar 10 Otar 10 Otar 10 O                                                                                                    | 🔆 🍄 🄏 Sistema Eletrônico de Inte                                                                                                    | rcâmbio - SEI                                                                             | 1 1                                                           | 🕼 • 🗟 • 🖶 • 🔂                                                                        | Página 👻 🎯 Ferramentas 👻 🎽                                       |
| CONC Consello de Controle de Atividades Financeira     Sistema Eletrônico     de Intercâmbio - SEI                                                                                                    | Ministério da Fazenda                                                                                                    |                                                                                           | 1 1                                                           | 1                                                                                    | ·                                                                |
| INFORMATIVO  A Sa Informações do COAF são protegidas por sigilo;  O COAF somente poderá disponibilizar tais informações por autorização judicial ou se concluir existirem fundados indícios de ilícito; (Lei 9.613 art. 15);  Assim, mostra-se fundamental a colaboração dos interessados fornecendo ao COAF informações mais precisas e detalhadas, tais como o modus operandi, enquadramento do crime, que lhe permitam identificar os fundados indícios de ilícito;  Para maiores informações clique aqui.  Identificação do usuário  CPF: Senha: Senha: Senha: Caso tenha esquecido sua senha, digite o CPF no campo acima e clique aqui Caso tenha esquecido sua senha, digite o CPF no campo acima e clique aqui Caso tenha esquecido sua senha esquecido sua senha esquecido sua senha esquecido sua senha e | COAF                                                                                                    | Conselho de Cor<br>Unidade de Inteligên                                                   | ntrole de Ativio<br>cia Financeira do                         | lades Financeiras<br><sup>Brasil</sup>                                               | Sistema Eletrônico<br>de Intercâmbio - SEI                       |
| <ul> <li>As Informações do COAF são protegidas por sigilo;</li> <li>O COAF somente poderá disponibilizar tais informações por autorização judicial ou se conduir existirem fundados indícios de ilícito; (Lei 9.613 art. 15);</li> <li>Assim, mostra-se fundamental a colaboração dos interessados fornecendo ao COAF informações mais precisas e detalhadas, tais como o modus operandi, enquadramento do crime, que lhe permitam identificar os fundados indícios de ilícito;</li> <li>Para maiores informações dique aqui.</li> <li>Uso exclusivo das autoridades competentes para apuração de crimes de "lavagem" de dinheiro Lei 9.613, de 03.03.98</li> <li>Identificação do usuário</li> <li>CPF:</li> <li>Senha:</li> <li>Validar Voltar</li> </ul> Para credenciamento no SEI clique aqui. Caso tenha esquecido sua senha, digite o CPF no campo acima e clique aquí                                                                                                    | INFORMATIVO                                                                                                    |                                                                                           |                                                               |                                                                                      |                                                                  |
|                                                                                                    | Idicito; (Lei 9.613 art. 15);     Assim, mostra-se fundamenta<br>tais como o modus operandi, e     Para maiores informações cliq     Uso exclusivo das autoridad     03.03.98     Identificação do usuário     CPF:     Senha:     Validar Voltar  Para credenciamento no SEI cliqu Caso tenha esquecido sua senha | a colaboração dos intere<br>inquadramento do crime,<br>ue aqui.<br>les competentes para a | essados fornecendo<br>que lhe permitam in<br>apuração de crim | ao COAF informações mais<br>dentificar os fundados indíc<br>es de ``lavagem″ de dinl | precisas e detalhadas,<br>ios de ilícito;<br>heiro Lei 9.613, de |
| ▼<br>▼<br>■<br>■<br>■<br>■<br>■<br>■<br>■<br>■<br>■<br>■<br>■<br>■<br>■                                                                                                    |                                                                                                    |                                                                                           |                                                               |                                                                                      |                                                                  |
|                                                                                                    |                                                                                                    |                                                                                           |                                                               |                                                                                      | -                                                                |
|                                                                                                    |                                                                                                    |                                                                                           |                                                               | 🔲 🚺 🚱 Internet                                                                       | € 100% ×                                                         |

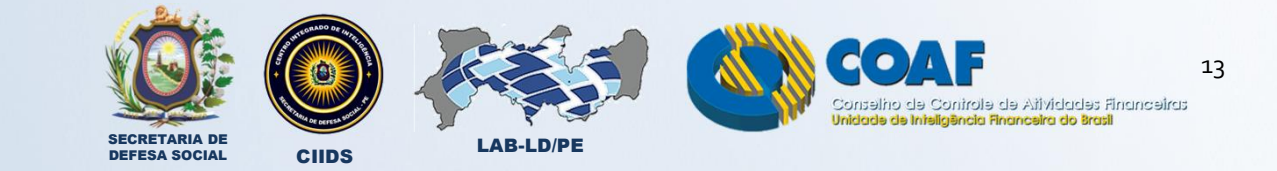

#### PERFIL DE USUÁRIO

Esse perfil dará acesso às seguintes funcionalidades do sistema:

- **Início**. Ao clicar nesta opção, o sistema irá para a tela com relação de estrutura de pastas e SEI/EOfícios. (sempre que o sistema é inicializado, após validação de CPF e senha será disponibilizada esta tela.

- Registrar SEI. Permite ao usuário o registro de SEI, que será enviado ao COAF.

- **Consultar SEI**. Permite verificar quais os SEIs estão disponíveis para a %Rasta+, essa lista estará em ordem decrescente de %Data+.

- Administrar . permite a atualização de Dados do Usuário+e Miteração de Senha+. Está organizada da seguinte forma:

o Administrar Ë Meus Dados . permite a atualização dos dados cadastrais do usuário.

o Administrar Ë Minha Senha . permite a alteração da senha de acesso do usuário.

- Sair . Ao clicar nesta opção, o sistema será inicializado e apresentará a TELA-0.

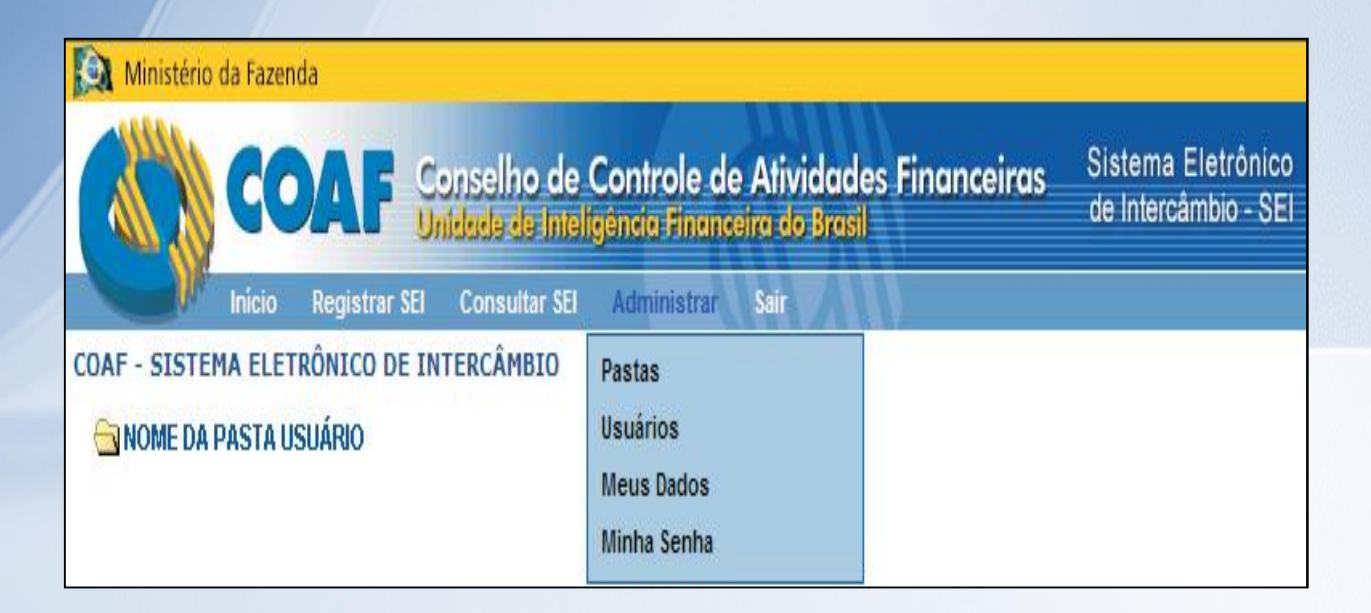

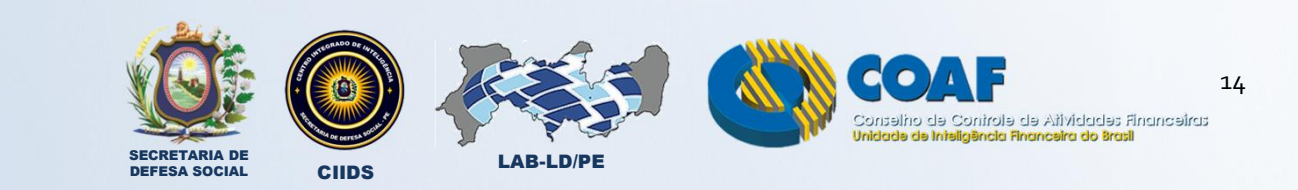

#### ADMINISTRAR ËMEUS DADOS:

Para atualizar seus dados cadastrais - Clicar na opção ‰dministrar+. %Meus Dados+será apresentada a TELA 1-2-A

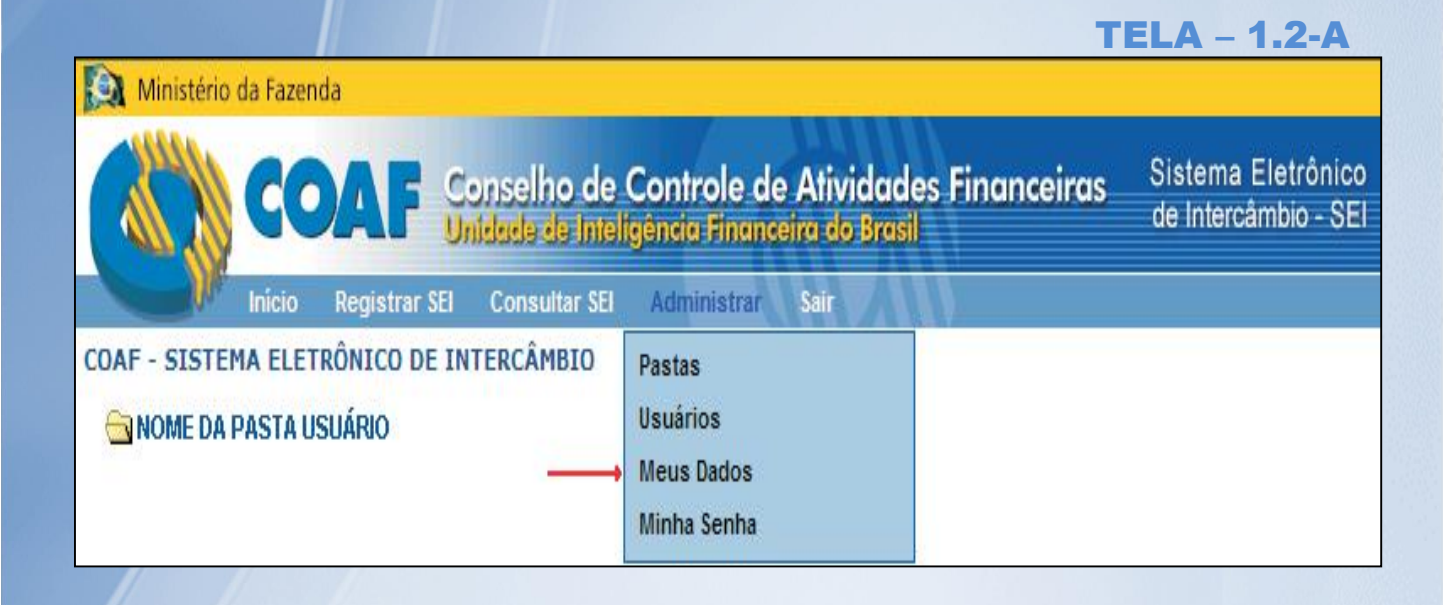

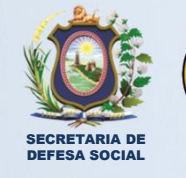

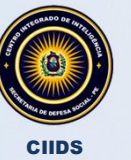

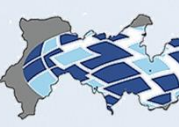

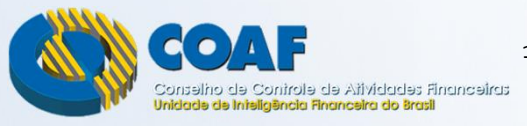

LAB-LD/PE

15

| Sistema Eletrónica de Intercâmbio - SEI  Sistema Conscilio de Controlo de Atividades Financeiras  Sistema Conscilio de Controlo de Atividades Financeiras  Sistema de Interci  Tere  Registrar SEI  Consultar SEI  Consultar SEI  Cons   | ▼ 2   WWW.coaf.fazenda.gov.br/SE                       | ternet Explorer         | 👻 😽 🗙 Live Search                    |                     |
|----------------------------------------------------------------------------------------------------|--------------------------------------------------------|-------------------------|--------------------------------------|---------------------|
| Sistema de interes de la fazenda Sistema de interes de la Atividades Financeiros Sistema de interes<br>la consultar SCI Consultar SCI Administrar Satr   Ilterar Dados  Ilterar Dados  Ilse exclusivo das autoridades encarregadas de apurar crimes de "lavagem" de dinheiro Lei 9.613, de 03.03.98  Dados do usuário  CPF III.III.III.III.III Nome Usuário Administrador SEI Cargo Delegado de Polícia Federal Orgão Departamento de Polícia Federal Unidade DFIN - Divisão de Repressão a Crime Financeiro E-mail adefini@fazenda.gov.br Logradouro [Complemento Bairro Bairro Bairo Bairro Bairo Bairo Ba | 🖉 Sistema Eletrônico de Intercâmbio - SEI              |                         | 🟠 • 📾 • 🖶 • [                        | 🕞 Página 👻 🎯 Ferran |
| Sistema Conscilto de Controle de Atividades Financeiras       Sistema de interce         Vicio       Registrar S3       Consultar S3       Administra       Sur         Interar Dados         Interar Dados         Dados do usuário         CPF         11.111.111.111.111         Nome         Usuário Administrador SEI         Cargo         Delegado de Polícia Federal         Origião         Delegado de Polícia Federal         Onição de Repressão a Crime Financeiro         Enero         Bairco         Bairco         Bairco         Bairco         Bairco         Bairco         Bairco         Bairco         Bairco         Bairco         Bairco         Bairco         Bairco         Bairco         Bairco         Bairco         Bairco         Bairco                                                                                                    | istério da Fazenda                                     | 0 0 0                   |                                      |                     |
| Videoles de intelligência dis processi       Del ludeoles de intelligência dis processi         Video       Registrar S3       Consultar S3       Administrar       Sair         Ilterar Dados       Ilterar Dados       Interior de intelligência de apurar crimes de "lavagem" de dinheiro Lei 9.613, de 03.03.99         Dados do usuário       CPF       Ilt.111.111.111.111       Nome         Usuário Administrador SEI       Cargo       Delegado de Polícia Federal         Órgão       Departamento de Polícia Federal       Unidade         DFIN - Divisão de Repressão a Crime Financeiro       E-mail         adefini@fazenda.gov.br       Logradouro         Iogradouro       Delegado         Bairro       Sairo         Bairro       Sairo         Strostostos <th>COAE Conselho de</th> <th>Controle de Ati</th> <th>vidades Financeiras</th> <th>Sistema E</th>                                                                                                    | COAE Conselho de                                       | Controle de Ati         | vidades Financeiras                  | Sistema E           |
| Inico       Registrar S0       Consultar S0       Administrar       Sair         Interar Dados       So exclusivo das autoridades encarregadas de apurar crimes de "lavagem" de dinheiro Lei 9.613, de 03.03.98         Dados do usuário       CPF         111.111.111-11       Nome         Usuário Administrador SEI       Cargo         Delegado de Polícia Federal       Orgão         Defaramento de Polícia Federal       Encardo de Repressão a Crime Financeiro         E-mail       adefinir@fazenda gov.br         Logradouro       Número         23       Complemento         Bairro       Bairro         Bairro       Bairro         <                                                                                                    |                                                        | ligência Financeira o   | do Brasil                            | de Intercar         |
| Iterar Dados Iso exclusivo das autoridades encarregadas de apurar crimes de "lavagem" de dinheiro Lei 9.613, de 03.03.98 Dados do usuário CPF 111.111.111-11 Nome Usuário Administrador SEI Cargo Delegado de Polícia Federal Orgão Departamento de Polícia Federal Unidade DFIN - Divisão de Repressão a Crime Financeiro E-mail adefinir@fazenda.gov.br Logradouro logradouro logradouro logradouro Bairro Bairro Bairro Bairro Bairro EF 9999999 Felefone E555555555 UF                                                                                                    | Inicio Registrar SEI Consultar SEI                     | Administrar Sair        |                                      |                     |
| Iso exclusivo das autoridades encarregadas de apurar crimes de "lavagem" de dinheiro Lei 9.613, de 03.03.98 Dados do usuário CPF I11.111.111-11 Nome Usuário Administrador SEI Cargo Delegado de Polícia Federal Órgão Departamento de Polícia Federal Unidade Logradouro Logradouro Logradouro Logradouro Să Să Să Să Să Să Să Să Să Să Să Să Să                                                                                                    | lterar Dados                                           |                         |                                      |                     |
| Iso exclusivo das autoridades encarregadas de apurar crimes de "lavagem" de dinheiro Lei 9.613, de 03.03.98  Dados do usuário  CPF 111.111.111. Nome Usuário Administrador SEI Cargo Delegado de Polícia Federal Órgão Departamento de Polícia Federal DriNde DFIN - Divisão de Repressão a Crime Financeiro E-mail adefini@fazenda.gov.br Logradouro [logradouro [23 Complemento Complemento Bairro Bairro Bairro Bairro E-mai Edefone Ecidade CEP 99999999 Telefone Es55555555 UF                                                                                                    |                                                        |                         |                                      |                     |
| Dados do usuário  CPF 111.111.111.111 Nome Usuário Administrador SEI Cargo Delegado de Polícia Federal  Orgão Departamento de Polícia Federal Unidate DFIN - Divisão de Repressão a Crime Financeiro E-mail adefinit@fazenda.gov.br Logradouro logradouro logradouro S1 Complemento Bairro bairro bairro bairro Bairro Bairro  | lso exclusivo das autoridades encarregadas d           | le apurar crimes de "la | vagem" de dinheiro Lei 9.613, de 03. | 03.98               |
| Dados do usuario  CPF 111.111.111 Nome Usuário Administrador SEI Cargo Delegado de Polícia Federal Órgão Departamento de Polícia Federal Unidade DFIN - Divisão de Repressão a Crime Financeiro E-mail adefinir@fazenda.gov.br Logradouro logradouro logradouro Complemento Bairro bairro bairro bairro Cidade CEP 99999999 Telefone E555555555                                                                                                    | La Section 12 Provide Contractor Contractor Contractor |                         |                                      |                     |
| CPF 111.111.111-11 Nome Usuário Administrador SEI Cargo Delegado de Polícia Federal Órgão Departamento de Polícia Federal Unidade DFIN - Divisão de Repressão a Crime Financeiro E-mail adefinir@fazenda.gov.br Logradouro logradouro logradouro 23 Complemento Bairro Bairro bairro Município cidade CEP 9999999 Telefone S555555555 UF                                                                                                    | Dados do usuário                                       |                         |                                      |                     |
| 111.111.111         Nome<br>Usuário Administrador SEI         Cargo<br>Delegado de Polícia Federal         Órgão<br>Departamento de Polícia Federal         Unidade<br>DFIN - Divisão de Repressão a Crime Financeiro         E-mail<br>adefinir@fazenda.gov.br         Logradouro         logradouro         Número         23         Complemento         Bairro         bairro         Município<br>cidade         CEP         99999993         Telefone         5555555555         UF                                                                                                    | CPF                                                    |                         |                                      |                     |
| Nome         Usuário Administrador SEI         Cargo         Delegado de Polícia Federal         Órgão         Departamento de Polícia Federal         Unidade         DFIN - Divisão de Repressão a Crime Financeiro         E-mail         adefini/@fazenda.gov.br         Logradouro         logradouro         Número         23         Complemento         Bairro         bairro         Município         cidade         CEP         9999999         Telefone         555555555                                                                                                    | 111.111.111-11                                         |                         |                                      |                     |
| Usuário Administrador SEI Cargo Delegado de Polícia Federal Órgão Departamento de Polícia Federal Unidade DFIN - Divisão de Repressão a Crime Financeiro E-mail adefinir@fazenda.gov.br Logradouro logradouro logradouro 23 Complemento Bairro bairro bairro Município cidade CEP 99999999 Telefone 555555555555555555555555555555555555                                                                                                    | Nome                                                   |                         |                                      |                     |
| Cargo Delegado de Polícia Federal Órgão Departamento de Polícia Federal Unidade DFIN - Divisão de Repressão a Crime Financeiro E-mail adefinir@fazenda.gov.br Logradouro logradouro logradouro 233 Complemento Complemento Bairro bairro Município cidade CEP 99999999 Telefone E555555555                                                                                                    | Usuário Administrador SEI                              |                         |                                      |                     |
| Delegado de Polícia Federal<br>Órgão<br>Departamento de Polícia Federal<br>Unidade<br>DFIN - Divisão de Repressão a Crime Financeiro<br>E-mail<br>adefinir@fazenda.gov.br<br>Logradouro<br>logradouro<br>logradouro<br>Número<br>23<br>Complemento<br>Bairro<br>bairro<br>bairro<br>Cepp<br>99999999<br>Telefone<br>5555555555                                                                                                    | Cargo                                                  |                         |                                      |                     |
| Órgão<br>Departamento de Polícia Federal<br>Unidade<br>DFIN - Divisão de Repressão a Crime Financeiro<br>E-mail<br>adefinir@fazenda.gov.br<br>Logradouro<br>logradouro<br>23<br>Complemento<br>23<br>Complemento<br>Bairro<br>bairro<br>bairro<br>bairro<br>CEP<br>99999999<br>Telefone<br>E555555555                                                                                                    | Delegado de Polícia Federal                            |                         |                                      |                     |
| Departamento de Polícia Federal Unidade DFIN - Divisão de Repressão a Crime Financeiro E-mail adefinir@fazenda.gov.br Logradouro logradouro logradouro Número 23 Complemento Bairro bairro bairro CEP 99999999 Telefone 555555555 UF                                                                                                    | Órgão                                                  |                         |                                      |                     |
| Unidade<br>DFIN - Divisão de Repressão a Crime Financeiro<br>E-mail<br>adefinir@fazenda.gov.br<br>Logradouro<br>logradouro<br>Número<br>23<br>Complemento<br>Complemento<br>Bairro<br>bairro<br>bairro<br>bairro<br>cidade<br>CEP<br>99999999<br>Telefone<br>555555555                                                                                                    | Departamento de Polícia Federal                        |                         |                                      |                     |
| DFIN - Divisão de Repressão a Crime Financeiro E-mail adefinir@fazenda.gov.br Logradouro logradouro Número 23 Complemento Complemento Bairro bairro bairro CEP 99999999 Telefone 555555555 UF                                                                                                    | Unidade                                                |                         |                                      |                     |
| E-mail<br>adefinir@fazenda.gov.br<br>Logradouro<br>logradouro<br>Número<br>23<br>Complemento<br>complemento<br>Bairro<br>bairro<br>bairro<br>bairro<br>CEP<br>99999999<br>Telefone<br>555555555                                                                                                    | DFIN - Divisão de Repressão a Crim                     | e Financeiro            |                                      |                     |
| adefinir@fazenda.gov.br   Logradouro   logradouro   Número   23   Complemento   complemento   Bairro   bairro   bairro   Cidade   CEP   99999999   Telefone   5555555555                                                                                                    | E-mail                                                 |                         |                                      |                     |
| Logradouro logradouro Número 23 Complemento complemento bairro bairro bairro CEP 99999999 Telefone 555555555 UF                                                                                                    | adefinir@fazenda.gov.br                                |                         |                                      |                     |
| Iogradouro Iogradouro Número 23 Complemento complemento bairro bairro Município cidade CEP 99999999 Telefone 555555555 UF                                                                                                    |                                                        |                         |                                      |                     |
| Número 23 Complemento complemento Bairro bairro bairro Município cidade CEP 99999999 Telefone 555555555 UF                                                                                                    |                                                        |                         |                                      |                     |
| Número 23 Complemento complemento bairro bairro Município cidade CEP 99999999 Telefone 555555555 UF                                                                                                    | logituotito                                            |                         |                                      |                     |
| Complemento complemento Bairro bairro Município cidade CEP 99999999 Telefone 555555555 UF                                                                                                    | Número                                                 |                         |                                      |                     |
| Complemento complemento Bairro bairro bairro Município cidade CEP 99999999 Telefone E55555555 UF                                                                                                    | 23                                                     | 11                      |                                      |                     |
| complemento Bairro bairro Município cidade CEP 99999999 Telefone 555555555 UF                                                                                                    | Complemento                                            |                         |                                      |                     |
| Bairro<br>bairro<br>Município<br>cidade<br>CEP<br>99999999<br>Telefone<br>5555555555                                                                                                    | complemento                                            |                         |                                      |                     |
| bairro  Município cidade  CEP  99999999  Telefone  555555555  UF                                                                                                    | Bairro                                                 |                         |                                      |                     |
| Município           cidade           CEP           99999999           Telefone           555555555           UF                                                                                                    | bairro                                                 |                         |                                      |                     |
| cidade<br>CEP<br>99999999<br>Telefone<br>555555555<br>UF                                                                                                    | Município                                              |                         |                                      |                     |
| CEP<br>99999999<br>Telefone<br>5555555555<br>UF                                                                                                    | cidade                                                 |                         |                                      |                     |
| 99999999<br>Telefone<br>555555555<br>UF                                                                                                    | CER.                                                   |                         |                                      |                     |
| Telefone<br>5555555555<br>UF                                                                                                    |                                                        |                         |                                      |                     |
| Telefone<br>5555555555<br>UF                                                                                                    | 3333333                                                |                         |                                      |                     |
| UF                                                                                                    | Telefone                                               |                         |                                      |                     |
| UF                                                                                                    | 5555555555                                             |                         |                                      |                     |
|                                                                                                    |                                                        |                         |                                      |                     |

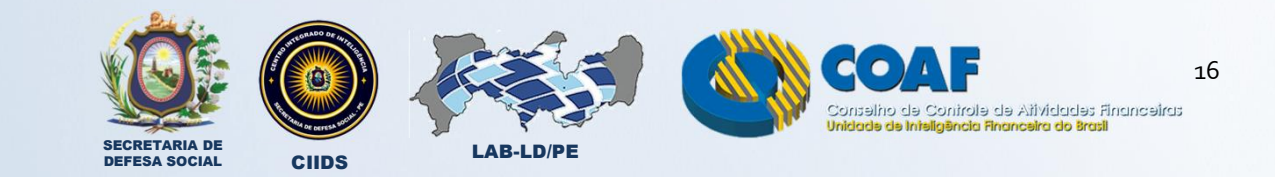

#### **4 Ë FUNCIONALIDADES DISPONÍVEIS**

#### FUNCIONALIDADE Ë INÍCIO

O Sistema é inicializado sempre na pasta principal do usuário, trazendo a relação de SEIs / E-Ofícios na ordem decrescente de inclusão, além do que disponibiliza a relação de pastas acessíveis pelo usuário.

O SEI apresentará, de forma consolidada, número do SEI, data do SEI, data da resposta, situação em que se encontra e o nome do remetente.

Quando o SEI tiver como origem o COAF, no campo remetente, constará %OAF+ Quando tiver como origem uma autoridade externa ao COAF, constará o nome da autoridade requisitante, conforme seja a origem do SEI.

|                                    | Conselho<br>Unidade de | de Controle (<br>Inteligência Fina | de Atividades Finc<br>nceira do Brasil | anceiras                         | Sistema Eletrô<br>de Intercâmbio |
|------------------------------------|------------------------|------------------------------------|----------------------------------------|----------------------------------|----------------------------------|
| Início Registrar S                 | El Consulta            | r SEI Administra                   | r Sair                                 |                                  |                                  |
| E - SISTEMA ELETDÍ                 |                        | INTEDCÂMDI                         | 0                                      |                                  |                                  |
|                                    |                        | INTERCAMO                          | 0                                      |                                  |                                  |
| PF-DFIN - Divisão de Rer           |                        |                                    |                                        |                                  |                                  |
| DPF/AC                             | Pasta: DPF-DF          | IN - Divisão de Repre              | essão a Crime Financeiro               |                                  |                                  |
| DPF/AC                             | Número                 | Data do SEI                        | Data da resposta                       | Situação                         | Remetente                        |
| DPF/AC<br>DPF/AC                   | 3079                   | 1/12/2008                          | -                                      | Parcialmente atendido automático | Remetente N                      |
| Superintendência Regiona           | 3073                   | 21/11/2008                         | 16/3/2009                              | Concluído                        | Remetente N                      |
| DPF/AL<br>Superintendência Regiona | 3057                   | 14/11/2008                         | -                                      | Parcialmente atendido automático | Remetente M                      |
| DPF/AP                             | 3056                   | 14/11/2008                         | 14/11/2008                             | Concluído                        | Remetente M                      |
| DPF/AP<br>DPF/AP                   | 3055                   | 14/11/2008                         | 14/11/2008                             | Em andamento                     | Remetente M                      |
| uperintendência Regiona            | 3054                   | 13/11/2008                         | 1/12/2008                              | Concluído                        | Remetente N                      |
| DPF/AM<br>DPF/AM                   | 3053                   | 13/11/2008                         | 26/11/2008                             | Concluído                        | COAF                             |
| DPF/AM                             | 3052                   | 12/11/2008                         | -                                      | Em andamento                     | Remetente Q                      |
| DPF/AM                             | 2962                   | 11/2/2008                          | -                                      | Em andamento                     | Remetente Q                      |
| uperintendência Regiona 💌          | 2961                   | 11/2/2008                          | -                                      | Parcialmente atendido automático | Remetente P                      |
|                                    | 2960                   | 11/2/2008                          | -                                      | Parcialmente atendido automático | Remetente P                      |
|                                    | 2957                   | 8/2/2008                           | -                                      | Em andamento                     | Remetente A                      |
|                                    | 2949                   | 7/2/2008                           | -                                      | Parcialmente atendido automático | Remetente A                      |
|                                    | 2948                   | 7/2/2008                           | -                                      | Parcialmente atendido automático | Remetente B                      |
|                                    | 2944                   | 7/2/2008                           | -                                      | Em andamento                     | Remetente C                      |
|                                    | 2943                   | 1/2/2008                           | -                                      | Parcialmente atendido automático | Remetente C                      |
|                                    | 2936                   | 31/1/2008                          | 16/3/2009                              | Concluído                        | COAF                             |
|                                    | 2934                   | 30/1/2008                          | 8/2/2008                               | Concluído                        | COAF                             |
|                                    | 2930                   | 28/1/2008                          | 29/1/2008                              | Concluído                        | Remetente F                      |
|                                    | 2929                   | 28/1/2008                          | -                                      | Em andamento                     | Remetente F                      |
|                                    |                        |                                    |                                        |                                  |                                  |

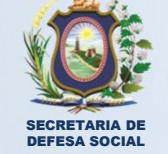

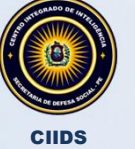

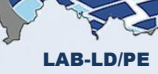

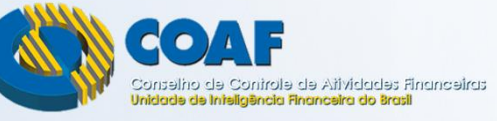

#### SOLICITAÇÃO DE CADASTRAMENTO DE OUTROS POLICIAIS PELA AUTORIDADE POLICIAL

A autoridade policial poderá autorizar cadastramento, na sua própria pasta, de policial de sua confiança, o qual também poderá realizar pedidos ao COAF. Para tanto, o policial autorizado deverá também preencher e assinar o formulário de cadastramento e enviá-lo ao CIIDS/SDS-PE. Todavia, a responsabilidade pelo uso do sistema pelo policial autorizado será exclusiva da autoridade policial;

Após preenchido e assinado, o formulário de cadastramento tanto da autoridade policial, como de policial por ele autorizado (se for o caso) deverá ser enviado através de CI/Ofício ao CIIDS/SDS-PE, para análise e autorização de cadastramento pelo seu Superintendente;

Com referência ao policial autorizado pela autoridade policial requisitante, o seu formulário de cadastramento também será enviado ao CIIDS, porém, deverá constar no documento de encaminhamento (CI/Ofício), solicitação expressa da autoridade policial requisitante autorizando o seu cadastramento;

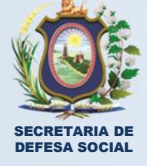

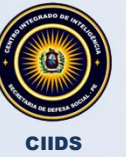

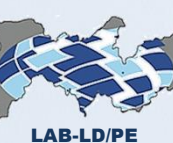

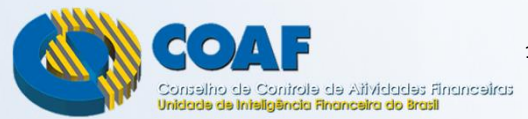

## **SOLICITANDO E** RECEBENDO DOCUMENTO

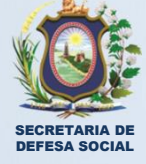

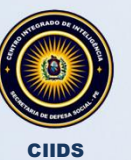

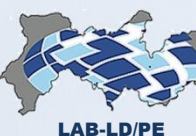

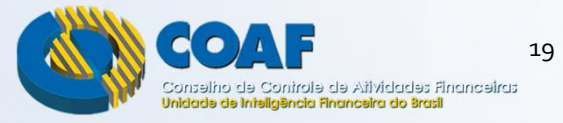

#### 5 ËCOMO ENVIAR INFORMAÇÕES AO COAF - FUNCIONALIDADE Ë REGISTRAR SEI

Para enviar solicitações ao COAF utilizar a opção Registrar SEI+, conforme TELA-5

a) É fundamental o preenchimento: Insira o nome e o CPF ou CNPJ da pessoa a ser incluída e clique % dicionar+ (O nome da pessoa será adicionado no quadro abaixo.). Proceda da mesma forma para cada uma das pessoas relacionadas ao caso.

b) Indique o número do procedimento em que as informações fornecidas estão disponíveis e as recebidas serão utilizadas.

c) Preencha o campo @escrição+(modus operandi e supostos crimes sob investigação, ou fundados indícios de sua prática). Quanto mais informações estiverem disponíveis, mais facilitado e abrangente será o trabalho do analista, em razão de permitir uma visão mais completa dos casos sob investigação pelas autoridades. Por outro lado a falta de fundados indícios poderá impedir o fornecimento de informações pelo COAF.

d) clique com o mouse em % nviar+

e) Após o envio, estará disponível o recibo, com o número do SEI e a autenticação criptografada. Encerrada a primeira etapa do Envio, Vide TELA-5.3.

| 🆄 COAI                                                                  | Conselho de Con<br>Unidade de Inteligên | ntrole de Ativida<br>la Financeira do Bra | des Finance<br>sil  | <b>iras</b> Sist | tema Eletrônic<br>Intercâmbio - S |
|-------------------------------------------------------------------------|-----------------------------------------|-------------------------------------------|---------------------|------------------|-----------------------------------|
| Inicio Registr                                                          | ar SEI Consultar SEI Ad                 | ministrar Sair                            | 188                 |                  |                                   |
| alataan CET                                                             |                                         |                                           |                     |                  |                                   |
| gistrar SEI                                                             |                                         |                                           |                     |                  |                                   |
| o exclusivo das autoridades                                             | s encarregadas de anurar crij           | mes de "lavagem" de i                     | dinheiro Lei 9.613  | 3. de 03.03.98   |                                   |
|                                                                         |                                         | ince de latagent de                       |                     | ,, ac conconse   |                                   |
| nclusão das pessoas o                                                   | objeto do intercâmbio                   | de informação                             |                     |                  |                                   |
| lome                                                                    |                                         |                                           |                     |                  |                                   |
| loine                                                                   |                                         |                                           |                     |                  |                                   |
|                                                                         |                                         |                                           |                     |                  |                                   |
| NP1/CPE                                                                 |                                         |                                           |                     |                  |                                   |
| NPJ/CPF                                                                 |                                         |                                           |                     |                  |                                   |
| NPJ/CPF                                                                 |                                         |                                           |                     |                  |                                   |
| Adicionar Importar                                                      |                                         |                                           |                     |                  |                                   |
| Adicionar Importar                                                      | Nome                                    | Τίρο                                      | • #                 |                  |                                   |
| Adicionar Importar                                                      | Nome                                    | Тіро                                      | ) #<br>Excluir      |                  |                                   |
| Adicionar Importar                                                      | Nome                                    | Τίρο                                      | ) #<br>Excluir      | -                |                                   |
| Adicionar Importar                                                      | Nome                                    | Tipo                                      | <b>#</b><br>Excluir | -                |                                   |
| Adicionar Importar<br>CPF/CNPJ                                          | Nome                                    | Τίρα                                      | b #<br>Excluir      | -                |                                   |
| Adicionar Importar<br>CPF/CNPJ                                          | Nome                                    | Τίρο                                      | b #<br>Excluir      | -                |                                   |
| Adicionar Importar<br>CPF/CNPJ<br>Processo                              | Nome<br>undados indícios).              | Τίρα                                      | e #<br>Excluir      | *                |                                   |
| Adicionar Importar<br>CPF/CNPJ<br>Processo<br>Descrição (informar os fr | Nome<br>undados indícios).              | Τίρο                                      | e #<br>Excluir      | <u>*</u>         |                                   |
| Adicionar Importar<br>CPF/CNPJ<br>Processo                              | Nome<br>undados indícios).              | Τίρο                                      | <b>#</b><br>Excluir | <b>A</b>         |                                   |
| Adicionar Importar<br>CPF/CNPJ<br>Processo                              | Nome<br>undados indícios).              | Τίρο                                      | <b>*</b><br>Excluir | 4                |                                   |
| Adicionar Importar<br>CPF/CNPJ<br>Processo                              | Nome<br>undados indícios).              | Τίρο                                      | <b>*</b><br>Excluir | 4                |                                   |

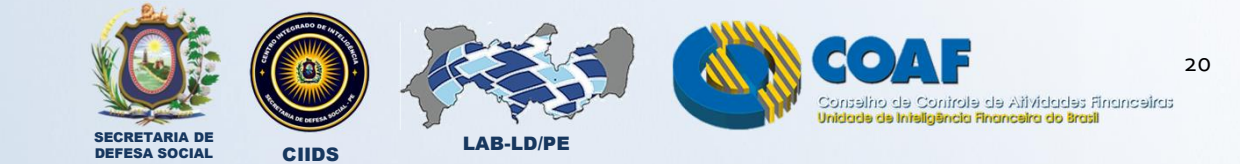

Sugerimos consultar respostas a seus pedidos (vide o próximo capítulo) poucos minutos após fazê-los, pois o COAF indica imediatamente, para cada pessoa, se constam ou não informações.

Essa função permite a inclusão de arquivos que ficarão anexados ao SEI / E-Ofício, visando o intercâmbio entre o COAF e as autoridades competentes, bastando para isso uti lizar arquivos nos seguintes formatos compatíveis (xls, txt, doc, rtf, pdf, jpg, gif, pcx e bmp).

| N CO                                                                                                    | AF Conselho<br>Unidade de                                                                                                    | de Controle o<br>Inteligência Finan                                                                                          | de Atividades Financei<br>Iceira do Brasil                                                                                        | ras                | Sistema Ele<br>de Intercâmb |
|----------------------------------------------------------------------------------------------------|----------------------------------------------------------------------------------------------------|----------------------------------------------------------------------------------------------------|----------------------------------------------------------------------------------------------------|--------------------|-----------------------------|
| Inicio F                                                                                                    | Registrar SEI Consultar                                                                                                    | SEI Administrar                                                                                                    | Sair                                                                                                    |                    |                             |
| o exclusivo das                                                                                                    | autoridades encarregad                                                                                                    | as de apurar crime                                                                                                    | s de "lavagem" de dinheiro Lei                                                                                                    | 9.613, de 03.03.98 |                             |
| Dados do In                                                                                                    | itercâmbio                                                                                                    |                                                                                                    |                                                                                                    |                    |                             |
| SEI: 3054                                                                                                    | Data: 13/11/2008 S                                                                                                    | Situação: Concluío                                                                                                    | lo                                                                                                    |                    |                             |
| Usuário: 🕷                                                                                                    | Nome:                                                                                                    | of an a local section of a local section of a                                                                                | Stabling .                                                                                                    |                    |                             |
|                                                                                                    |                                                                                                    |                                                                                                    |                                                                                                    |                    |                             |
| Pessoas Pe                                                                                                    | squisadas                                                                                                    |                                                                                                    |                                                                                                    |                    |                             |
| CPF/CNPJ                                                                                                    | Nome/Ra                                                                                                    | zão Social                                                                                                    | Consta/Nada Consta                                                                                                    | Informações Cad    | astrais                     |
| C CONSIGNATION OF THE OWNER OF THE OWNER OWNER OF THE OWNER OWNER OWNE |                                                                                                    |                                                                                                    | Nada Consta                                                                                                    | Não disponível     | - A.                        |
| <b>北京的市场大学的</b> 中心                                                                                                    | 法委托的法律                                                                                                    |                                                                                                    | Consta                                                                                                    | Não disponível     |                             |
| Não disponível                                                                                                    | STANDING DE LA                                                                                                    | portadora <b>(#MARKA</b>                                                                                                    | Não disponível                                                                                                    | Não disponível     |                             |
| Informações<br>Procedimento<br>928347<br>Informações a<br>Suspeita de s                                                                                                    | Adicionais<br>adicionais relacionada<br>sonegação fiscal                                                                                                    | s às pessoas ou                                                                                                    | ao caso a ser apurado                                                                                                    |                    |                             |
| Informações<br>Procedimento<br>928347<br>Informações a<br>Suspeita de s<br>Autenticação<br>5608464d8ec                                                                                                    | Adicionais<br>adicionais relacionada<br>sonegação fiscal                                                                                                    | s às pessoas ou                                                                                                    | ao caso a ser apurado                                                                                                    |                    |                             |
| Informações<br>Procedimento<br>928347<br>Informações a<br>Suspeita de s<br>Autenticação<br>56084f4d8ee                                                                                                    | Adicionais<br>adicionais relacionada<br>sonegação fiscal<br>2f94afb13a7a93e003                                                                                                    | s às pessoas ou<br>1b146                                                                                                    | ao caso a ser apurado                                                                                                    |                    |                             |
| Informações<br>Procedimento<br>928347<br>Informações a<br>Suspeita de s<br>Autenticação<br>56084f4d8ee<br>formações cada                                                                                                    | Adicionais<br>adicionais relacionada<br>sonegação fiscal<br>ef94afb13a7a93e00:<br>strais/patrimoniais dispon                                                                                                | s às pessoas ou<br>1b146<br>níveis para consulta                                                                             | <b>ao caso a ser apurado</b><br>a até: 11/2/2009                                                                                  |                    |                             |
| Informações<br>Procedimento<br>928347<br>Informações a<br>Suspeita de s<br>Autenticação<br>56084f4d8ee<br>formações cada                                                                                                    | Adicionais<br>adicionais relacionada<br>sonegação fiscal<br>2f94afb13a7a93e003<br>strais/patrimoniais dispo                                                                                                 | <b>s às pessoas ou</b><br>1b146<br>níveis para consulta                                                                      | <b>ao caso a ser apurado</b><br>a até: 11/2/2009                                                                                  |                    |                             |
| Informações<br>Procedimento<br>928347<br>Informações a<br>Suspeita de s<br>Autenticação<br>56084f4d8ec<br>formações cada                                                                                                    | Adicionais relacionada<br>sonegação físcal<br>2f94afb13a7a93e00<br>strais/patrimoniais dispor                                                                                                    | s às pessoas ou<br>1b146<br>níveis para consulta                                                                             | <b>ao caso a ser apurado</b><br>a até: 11/2/2009                                                                                  | Tipo —             | >                           |
| Informações<br>Procedimento<br>928347<br>Informações a<br>Suspeita de s<br>Autenticação<br>56084f4d8ec<br>formações cada<br>Arquivos                                                                                                    | Adicionais relacionada<br>sonegação fiscal<br>2f94afb13a7a93e00<br>strais/patrimoniais dispor<br>Desc                                                                                                    | s às pessoas ou<br>1b146<br>níveis para consulta<br>rição                                                                    | <b>ao caso a ser apurado</b><br>a até: 11/2/2009<br>doc                                                                           | Tipo <             | >                           |
| Informações<br>Procedimento<br>928347<br>Informações a<br>Suspeita de s<br>Autenticação<br>56084f4d8ee<br>formações cada<br>Arquivos                                                                                                    | Adicionais relacionada<br>sonegação fiscal<br>ef94afb13a7a93e00<br>strais/patrimoniais dispor<br>Desc<br>nos - teste                                                                                        | s às pessoas ou<br>1b146<br>níveis para consulta<br>crição                                                                   | ao caso a ser apurado<br>a até: 11/2/2009<br>doc                                                                                  | Tipo <             | >                           |
| Informações<br>Procedimento<br>928347<br>Informações a<br>Suspeita de s<br>Autenticação<br>56084f4d8ee<br>formações cada<br>Arquivos                                                                                                    | Adicionais<br>adicionais relacionada<br>sonegação fiscal<br>af94afb13a7a93e00<br>strais/patrimoniais dispor<br>Desc<br>ros - teste                                                                          | s às pessoas ou<br>1b146<br>níveis para consulta<br>crição                                                                   | ao caso a ser apurado<br>a até: 11/2/2009<br>doc                                                                                  | Tipo <             | >                           |
| Informações<br>Procedimento<br>928347<br>Informações a<br>Suspeita de s<br>Autenticação<br>56084f4d8ee<br>formações cada<br>Arquivos                                                                                                    | Adicionais<br>adicionais relacionada<br>sonegação fiscal<br>ef94afb13a7a93e00<br>strais/patrimoniais dispor<br>Desc<br>ros - teste                                                                          | s às pessoas ou<br>1b146<br>níveis para consulta<br>crição                                                                   | ao caso a ser apurado<br>a até: 11/2/2009<br>doc                                                                                  | Tipo <             | >                           |
| Informações<br>Procedimento<br>928347<br>Informações a<br>Suspeita de s<br>Autenticação<br>56084f4d8ee<br>formações cada<br>Arquivos<br>Inclusão de arquiv<br>Respostas CO                                                                                                    | Adicionais<br>adicionais relacionada<br>sonegação fiscal<br>ef94afb13a7a93e00<br>strais/patrimoniais dispor<br>Desc<br>ros - teste<br>INCLUIR AF<br>DAF                                                     | s às pessoas ou<br>1b146<br>níveis para consulta<br>crição                                                                   | ao caso a ser apurado<br>a até: 11/2/2009<br>doc                                                                                  | Tipo <             |                             |
| Informações<br>Procedimento<br>928347<br>Informações a<br>Suspeita de s<br>Autenticação<br>56084f4d8ee<br>formações cada<br>Arquivos<br>Inclusão de arquiv<br>Respostas CO<br>Dat<br>13/11/2008 11:34:                                                                                                    | Adicionais relacionada<br>sonegação fiscal<br>ef94afb13a7a93e00<br>strais/patrimoniais dispor<br>Desc<br>os - teste<br>NCLUIR AF<br>DAF                                                                     | s às pessoas ou<br>1b146<br>níveis para consulta<br>crição                                                                   | ao caso a ser apurado<br>a até: 11/2/2009<br>doc<br><u>Resposta</u><br>viadas maiores informações                                 | Tipo <             |                             |
| Informações<br>Procedimento<br>928347<br>Informações a<br>Suspeita de s<br>Autenticação<br>56084f4d8ee<br>formações cada<br>Arquivos<br>Inclusão de arquiv<br>Respostas CO<br>Dat<br>13/11/2008 11:34:<br>13/11/2008 11:34:                                                                                                    | Adicionais relacionada<br>sonegação fiscal<br>ef94afb13a7a93e00<br>strais/patrimoniais dispor<br>Desc<br>os - teste<br>NCLUIR AF<br>DAF                                                                     | s às pessoas ou<br>1b146<br>níveis para consulta<br>crição<br>RQUIVOS<br>XQUIVOS<br>XQUIVOS<br>XQUIVOS<br>XQUIVOS<br>XQUIVOS | ao caso a ser apurado<br>a até: 11/2/2009<br>doc<br><u>Resposta</u><br>viadas maiores informações<br>mações no COAF até esta data | Tipo <             | >                           |
| Informações<br>Procedimento<br>928347<br>Informações a<br>Suspeita de s<br>Autenticação<br>56084f4d8ee<br>formações cada<br>Arquivos<br>Inclusão de arquiv<br>Respostas CO<br>Dat<br>13/11/2008 11:34:<br>13/11/2008 11:34:<br>13/11/2008 11:51:                                                                                                    | Adicionais<br>adicionais relacionada<br>sonegação fiscal<br>ef94afb13a7a93e00<br>strais/patrimoniais dispon<br>Desc<br>os - teste<br>INCLUIR AF<br>DAF<br>ta<br>58<br>4000000000000000000000000000000000000 | s às pessoas ou<br>1b146<br>níveis para consulta<br>crição<br>RQUIVOS                                                        | ao caso a ser apurado<br>a até: 11/2/2009<br>doc<br><u>Resposta</u><br>viadas maiores informações<br>mações no COAF até esta data | Tipo <             | >                           |

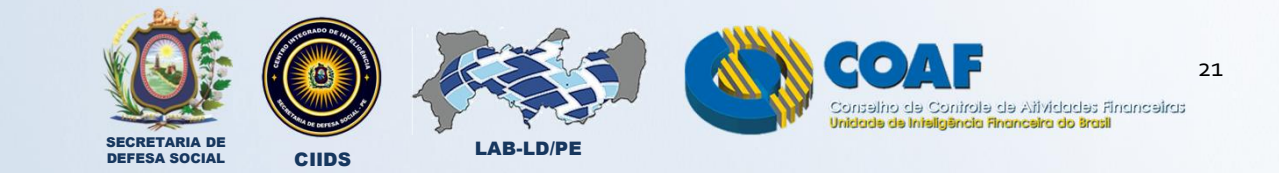

O Sistema permite ainda a inclusão de envolvidos pela função ‰mportar+. Essa função utiliza arquivos em formato txt conforme o leiaute anexo:

CPF;Nome CNPJ;Nome Empresarial

O numero do CPF ou do CNPJ deve conter somente algarismos e separado por (;) ponto e vírgula do nome da pessoa ou nome empresarial. Após a inclusão de todos os registros, salvar o arquivo com o formato .txt

Exemplo:

1111111111;nome um 2222222222;nome dois 1111111111111;nome empresarial um 22222222222222;nome empresarial dois

Ao utilizar a função %mportar+, será solicitado o caminho do arquivo. Clicar em %Brocurar...+, selecionar o arquivo e clicar em %mportar+. Caso haja alguma incorreção no CPF ou CNPJ, o sistema rejeitará todo o arquivo, informando a linha onde estiver inválido o CPF/CNPJ.

| C                                         | Sistema Eletrônico de In                                       | tercâmbio - SEI 💶 🗙                                   |
|-------------------------------------------|----------------------------------------------------------------|-------------------------------------------------------|
| Importaçã                                 | o <mark>de Envolvidos</mark>                                   | <b>TELA</b> – 5.1                                     |
| Caminho do ar                             | quivo                                                          |                                                       |
|                                           | Procurar                                                       |                                                       |
| Impo                                      | rtar                                                           |                                                       |
| Formato do arq                            | uivo: (extensão txt)                                           |                                                       |
| CPF;Nome<br>CNPJ;Nome Empr                | esarial                                                        |                                                       |
| Obs: o CPF/CNPJ<br>mesmo arquivo v<br>Ex: | deverá conter apenas números<br>árias pessoas mesclando pessoa | e poderão ser incluídos no<br>as físicas e jurídicas. |
| 111111111111;Mar                          | ia da Silva                                                    |                                                       |
| 111111111111111111;                       | Comercial Silva e Silva                                        |                                                       |
|                                           |                                                                |                                                       |

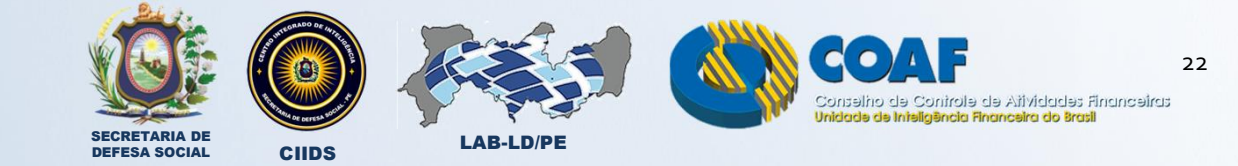

Para exclusão de CPF/CNPJ que foram incluídos equivocadamente, marcar no quadrado da TELA-5-2 que está localizada ao final da linha de cada CPF/CNPJ e acionar a opção ‰xcluir+.

Após o envio do SEI, o sistema disponibilizará a funcionalidade % rquivos+:

|                                                                                                    |                                                        | A CONTRACTOR OF A CONTRACTOR OF A CONTRACTOR OF A CONTRACTOR OF A CONTRACTOR OF A CONTRACTOR OF A CONTRACTOR OF |             |                                 |
|----------------------------------------------------------------------------------------------------|--------------------------------------------------------|----------------------------------------------------------------------------------------------------|-------------|---------------------------------|
| COAF 🔐                                                                                                    | onselho de Controle de<br>Idade de Inteligência Financ | Atividades Finar                                                                                                | nceiras     | Sistema Eletr<br>de Intercâmbic |
| Inicio Registrar SEI                                                                                                    | Consultar SEI Administrar                              | Sair                                                                                                    |             |                                 |
| edistrar SET                                                                                                    |                                                        |                                                                                                    |             |                                 |
|                                                                                                    |                                                        |                                                                                                    |             |                                 |
| so exclusivo das autoridades encar                                                                                                    | regadas de apurar crimes de "la                        | avagem" de dinheiro Lei                                                                                         | 9.613, de 0 | 3.03.98                         |
|                                                                                                    |                                                        |                                                                                                    |             |                                 |
| Inclusão das pessoas objet                                                                                                    | o do intercâmbio de infor                              | mação                                                                                                    |             |                                 |
| Nome                                                                                                    |                                                        |                                                                                                    |             |                                 |
|                                                                                                    |                                                        |                                                                                                    |             |                                 |
| CNPJ/CPF                                                                                                    |                                                        |                                                                                                    |             |                                 |
|                                                                                                    |                                                        |                                                                                                    |             |                                 |
| A distances lassactes                                                                                                    |                                                        |                                                                                                    |             |                                 |
| Adicionar Importar                                                                                                    |                                                        |                                                                                                    |             |                                 |
| Adicionar Importar                                                                                                    |                                                        |                                                                                                    |             |                                 |
| CPF/CNP3                                                                                                    | Nome                                                   | Тіро                                                                                                    | #           |                                 |
| CPF/CNPJ<br>111.111.111-11 Nome Um                                                                                                    | Nome                                                   | <b>Tipo</b><br>PF                                                                                               | #           |                                 |
| CPF/CNPJ<br>111.111.111-11 Nome Um<br>222.222.222-22 Nome Dois                                                                                                    | Nome                                                   | <b>Tipo</b><br>PF<br>PF                                                                                         | #           |                                 |
| CPF/CNP3<br>111.111.111.11 Nome Um<br>222.222.222.22 Nome Dois<br>00.000.000/0000-00 Nome Empres                                                                                                    | Nome                                                   | Tipo<br>PF<br>PF<br>PJ                                                                                          | #<br>       |                                 |
| Adicionar         Importar           CPF/CNPJ         111.111.111.111           Nome Um         222.222.222-22           Nome Dois         00.000.000/0000-00                                                                                                    | Nome<br>arial Zero                                     | Tipo<br>PF<br>PF<br>PJ                                                                                          | #           |                                 |
| CPF/CNPJ           111.111.111.11           222.222.222.22           Nome Dois           00.000.000/0000-00           Nome Empres                                                                                                    | Nome<br>arial Zero                                     | Tipo<br>PF<br>PF<br>PJ<br>Exc                                                                                   | #           |                                 |
| CPF/CNPJ           111.111.111.11           222.222.222.22           Nome Dois           00.000.000/0000-00           Nome Empres                                                                                                    | Nome<br>arial Zero                                     | F<br>PF<br>PJ<br>Exc                                                                                            | #           |                                 |
| Adicionar         Importar           CPF/CNPJ           111.111.111.111         Nome Um           222.222.222.22         Nome Dois           00.000.000/0000-00         Nome Empres           Processo           IPL 00112323                                                                                                    | Nome<br>arial Zero                                     | Tipo<br>PF<br>PF<br>PJ<br>Exc                                                                                   | #           |                                 |
| Adicionar         Importar           CPF/CNPJ           111.111.111.11         Nome Um           222.222.222.22         Nome Dois           00.000.000/0000-00         Nome Empres           Processo         IPL 00112323           Descrição (informar os fundad)                                                                                                    | arial Zero                                             | Tipo<br>PF<br>PF<br>PJ<br>Exc                                                                                   | #           |                                 |
| Adicionar       Importar         CPF/CNPJ         111.111.111.11       Nome Um         222.222.222.22       Nome Dois         00.000.000/0000-00       Nome Empres         Processo       IPL 00112323         Descrição (informar os fundados incomerciandos incomerciandos inc            | Nome<br>arial Zero                                     | F<br>PF<br>PJ<br>Exc                                                                                            | #           |                                 |
| Adicionar       Importar         CPF/CNPJ         111.111.111.11       Nome Um         222.222.222.22       Nome Dois         00.000.000/0000-00       Nome Empres         Processo       IPL 00112323         Descrição (informar os fundados income a fundados income a | Nome<br>arial Zero                                     | F<br>PF<br>PJ<br>Exc                                                                                            |             |                                 |
| Adicionar       Importar         CPF/CNPJ         111.111.111.11       Nome Um         222.222.222.22       Nome Dois         00.000.000/0000-00       Nome Empres         Processo       IPL 00112323         Descrição (informar os fundados income a fundados income a | Nome<br>arial Zero<br>los indícios).<br>licios         | F<br>PF<br>PJ<br>Exc                                                                                            |             |                                 |

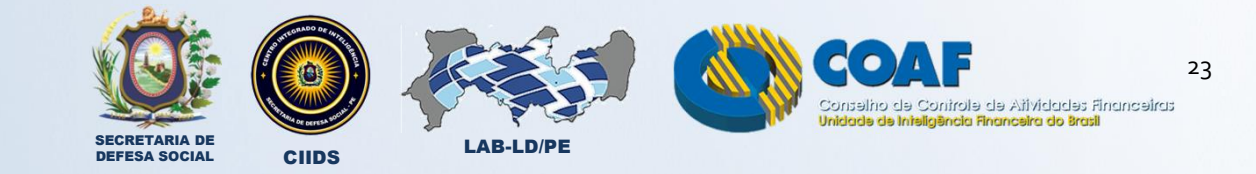

#### **6 Ë COMO RECEBER INFORMAÇÕES DO COAF**

#### FUNCIONALIDADE Ë CONSULTAR SEI

O usuário poderá consultar as informações fornecidas pelo COAF sempre que desejar. Quando houver movimentações referente ao SEI, ou quando o COAF enviar um E-Ofício, o usuário será informado via e-mail que existe uma nova resposta ou movimentação. Para aqueles usuários que estão habilitados em determinada Pasta, quando do envio do E-Ofício para essa Pasta, todos os participantes dela serão notificados.

Para visualizar a relação de SEI disponibilizados, clique na opção ‰onsultar SEI+ do Menu Principal. Após acionar essa funcionalidade, será disponibilizada a TELA-6 que permite selecionar os parâmetros da consulta.

Após selecionar os campos que irão filtrar a consulta, clicar na Opção . % Consultar+- o resultado da consulta será apresentando conforme tela 6.1

| Unidade de Inteligência Financeira do Brasil                                                         |          |
|----------------------------------------------------------------------------------------------------|----------|
| Inicio Registrar SEI Consultar SEI Administrar Sair                                                  |          |
| Consultar SEI                                                                                        |          |
| Uso exclusivo das autoridades encarregadas de apurar crimes de "lavagem" de dinheiro Lei 9.613, de C | 13.03.98 |
| - Lietzaam das intersâmbles de informação                                                            |          |
| Listagen dos intercambios de informação                                                              |          |
| SEI                                                                                                  |          |
| Pacta                                                                                                |          |
|                                                                                                    |          |
|                                                                                                    |          |
| Requisitante                                                                                         |          |
|                                                                                                    |          |
| 22/03/2009                                                                                           |          |
| a<br>06/04/2009                                                                                      |          |
| Situação                                                                                             |          |
|                                                                                                    |          |
|                                                                                                    |          |
| Origem                                                                                               |          |
| Todos                                                                                                |          |
|                                                                                                    |          |
| Consultar Voltar                                                                                     |          |
|                                                                                                    |          |

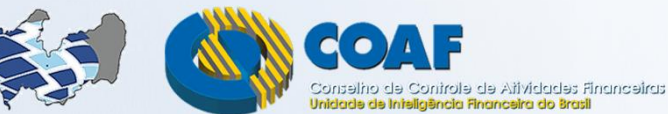

24

ECRETARIA DE EFESA SOCIAL LAB-LD/PE

CIIDS

Para visualizar o conteúdo do SEI / E-Ofício, clique no número correspondente.

#### Ministério da Fazenda

Conselho de Controle de Atividades Financeiras Unidade de Inteligência Financeira do Brasil Sistema Eletrônico de Intercâmbio - SEI

o Registrar SEI Consultar SEI Administrar Sair

#### Consultar SEI

Uso exclusivo das autoridades encarregadas de apurar crimes de "lavagem" de dinheiro Lei 9.613, de 03.03.98

#### Listagem de SEIs

|      | Número | Data do<br>SEI | Data da<br>resposta | Situação                            | Requisitante | Pasta                                                 |
|------|--------|----------------|---------------------|-------------------------------------|--------------|-------------------------------------------------------|
|      | 3079   | 1/12/2008      | .0 <del>,≣</del> h  | Parcialmente atendido<br>automático | Remetente N  | DPF-DFIN - Divisão de Repressão a<br>Crime Financeiro |
| 1    | 3073   | 21/11/2008     | 16/3/2009           | Concluído                           | Remetente N  | DPF-DFIN - Divisão de Repressão a<br>Crime Financeiro |
|      | 3057   | 14/11/2008     | 140                 | Parcialmente atendido<br>automático | Remetente M  | DPF-DFIN - Divisão de Repressão a<br>Crime Financeiro |
|      | 3056   | 14/11/2008     | 14/11/2008          | Concluído                           | Remetente M  | DPF-DFIN - Divisão de Repressão a<br>Crime Financeiro |
|      | 3055   | 14/11/2008     | 14/11/2008          | Em andamento                        | Remetente M  | DPF-DFIN - Divisão de Repressão a<br>Crime Financeiro |
| Þ    | 3054   | 13/11/2008     | 1/12/2008           | Concluído                           | COAF         | DPF-DFIN - Divisão de Repressão a<br>Crime Financeiro |
|      | 3053   | 13/11/2008     | 26/11/2008          | Concluido                           | Remetente N  | DPF-DFIN - Divisão de Repressão a<br>Crime Financeiro |
| - 11 | 3052   | 12/11/2008     | 21 <u>1</u> 2       | Em andamento                        | Remetente Q  | DPF-DFIN - Divisão de Repressão a<br>Crime Financeiro |

Pagina: 1 / 1

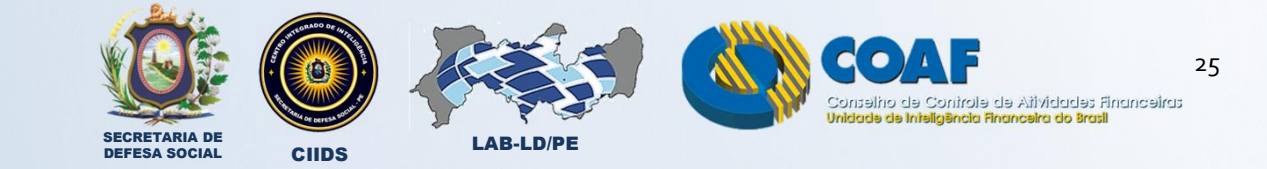

#### **ENCAMINHAMENTO DO SEI A OUTRO DESTINATÁRIO**

Após a visualização, ainda é mostrada função que permite o encaminhamento do SEI a outro destinatário que está na mesma estrutura do órgão. Para tanto basta utilizar a função ‰ncaminhar+, disponível ao final da tela de resultados do SEI.

**Restrição:** o destinatário do SEI / E-Ofício, não poderá encaminhar novamente o mesmo SEI / E-Ofício.

Após o encaminhamento, o SEI será visualizado com uma seta, indicando que houve o encaminhamento. O destinatário do SEI receberá notificação sobre o encaminhamento.

| anormações Adicio                                                                                               | onais                                    |                           |   |
|----------------------------------------------------------------------------------------------------|------------------------------------------|---------------------------|---|
| Procedimento<br>012121                                                                                          |                                          |                           |   |
| Informações adiciona<br>Feste Final                                                                             | ais relacionadas às pessoas ou ao        | caso a ser apurado        |   |
| Autenticação<br>a26309e13bb1d934                                                                                | e63d6e31e9084f5d5                        |                           |   |
| formações cadastrais/o                                                                                          | atrimoniais disponiveis para consulta at | é: 23/2/2009              |   |
| Arquivos                                                                                                    |                                          |                           |   |
| aquivos                                                                                                    |                                          |                           |   |
|                                                                                                    | Descrição                                | Tipo                      | 0 |
| Teste                                                                                                    |                                          | pdf                       |   |
|                                                                                                    |                                          |                           |   |
| Respostas COAF                                                                                                  |                                          |                           |   |
| Data                                                                                                    |                                          | Resposta                  |   |
| 24244 C0022 40-84-54                                                                                            | 17011541993 - Constal Serão enviada      | as maiores informações    |   |
| 21/11/2006 10.44.54                                                                                             | - Nan constam informar                   | ões no COAF até esta data |   |
| 21/11/2008 10:44:54                                                                                             |                                          |                           |   |
| 21/11/2008 10:44:54<br>21/11/2008 10:44:55<br>21/11/2008 10:44:55                                               | 2 Não constam informaç                   | ões no COAF até esta data |   |
| 21/11/2008 10:44:54<br>21/11/2008 10:44:55<br>21/11/2008 10:44:55<br>21/11/2008 11:11:34                        | an elektricitation en stam informaç      | ões no COAF até esta data |   |
| 21/11/2008 10:44:54<br>21/11/2008 10:44:55<br>21/11/2008 10:44:55<br>21/11/2008 11:11:34<br>25/11/2008 17:28:08 | : · · · · · · Não constam informaç       | ões no COAF até esta data |   |
| 21/11/2008 10:44:54<br>21/11/2008 10:44:55<br>21/11/2008 10:44:55<br>21/11/2008 11:11:34<br>25/11/2008 17:28:08 | : Não constam informaç                   | ões no COAF até esta data |   |
| 21/11/2008 10:44:54<br>21/11/2008 10:44:55<br>21/11/2008 10:44:55<br>21/11/2008 11:11:34<br>25/11/2008 17:28:08 | 2 - Mão constam informaç                 | ões no COAF até esta data |   |

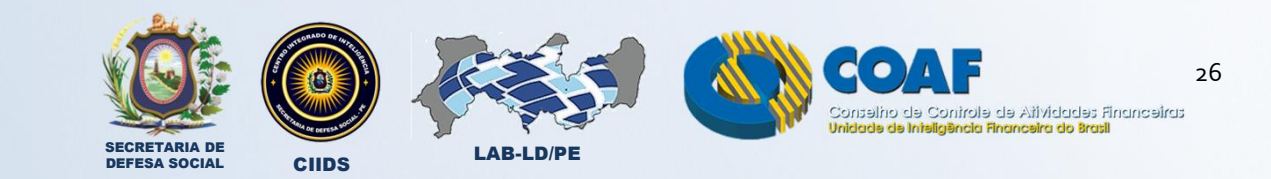

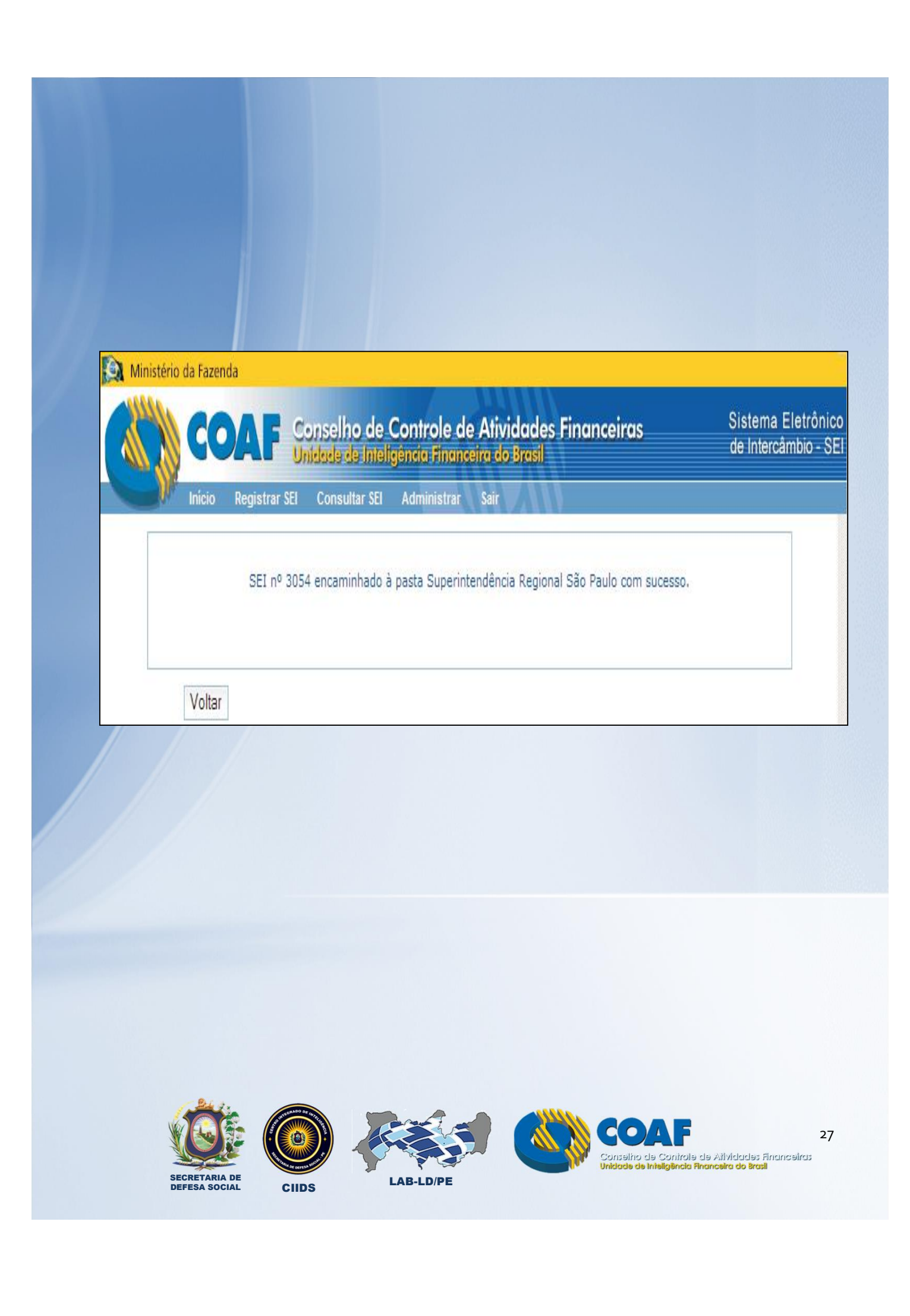

### DOCUMENTOS RECEBIDOS

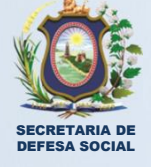

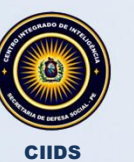

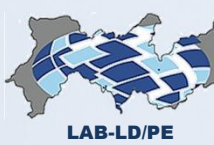

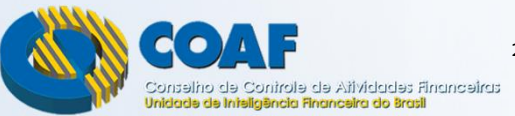

28

#### INFORMAÇÕES INICIAIS DO(S) ALVO(S) QUE SERÃO RECEBIDAS COM A SOLICITAÇÃO DO SEI

CPF: NOME: NOME DA MÃE: DATA DE NASCIMENTO: DATA DE NASCIMENTO: SEXO: SITUAÇÃO CPF: CNDEREÇO COMPLETO: TELEFONES: ANO DE ÓBITO: E-MAIL: ESTRANGEIRO:

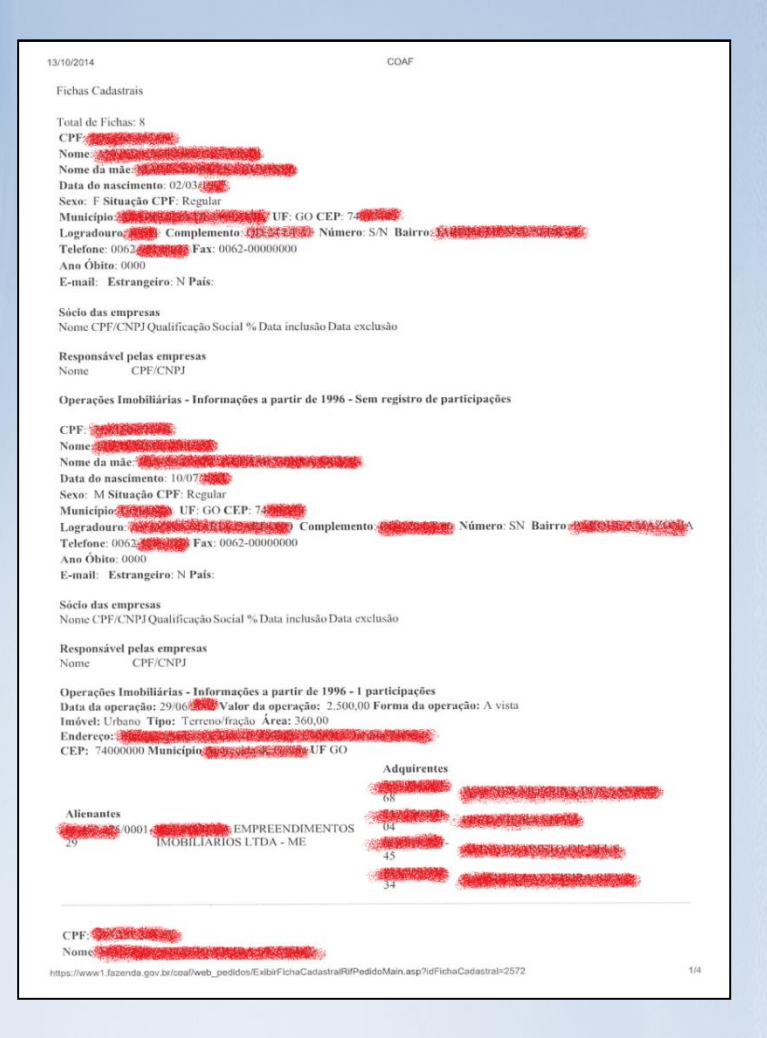

SÓCIO DAS EMPRESAS: (CPF/CNPJ Ë Qualificação Social Ë Data inclusão Ë Data exclusão)

RESPONSÁVEL PELAS EMPRESAS: NOME Ë CPF/CNPJ

**OPERAÇÕES IMOBILIÁRIAS – a partir de 1996:** (Data da operação Ë Valor da operação - Forma da operação Imóvel (urbano/rural) Ë Tipo (terreno/fração/casa/etc) Ë Área - Endereço - Alienantes Ë Adquirentes)

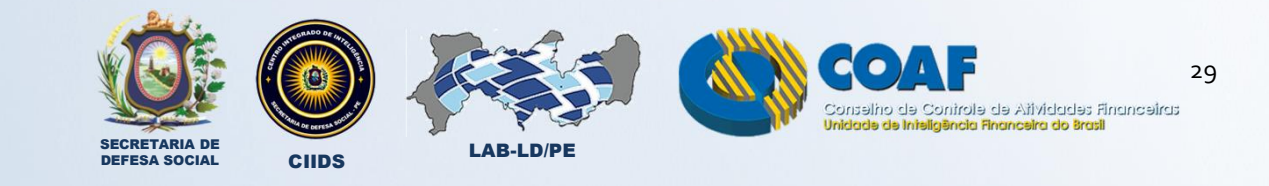

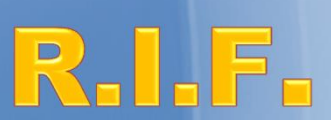

| O conteúdo de<br>Complementar 10<br>2011, ficando o d | ste Rel<br>05, de 1<br>estinatá | latório de Inteligêr<br>0 de janeiro de 200<br>rio responsável pela | ncia Financeira<br>)1, não estando,<br>sua preservação | é protegido por sig<br>, portanto, sujeito às cla<br>o. | ilo constitucional,<br>assificações da Lei | inclusive nos<br>12.527, de 18 d | termos da Le<br>le novembro de |
|-------------------------------------------------------|---------------------------------|---------------------------------------------------------------------|--------------------------------------------------------|---------------------------------------------------------|--------------------------------------------|----------------------------------|--------------------------------|
| Relatório de Intel gél                                | ncia Finan                      | ceira n.13928                                                       | SDS/PE                                                 | SDS                                                     | /PE                                        | Data: 08/10/                     | 2014                           |
| Difuseo: SDS/PE ;                                     | MPE/P                           | E SDS/PE                                                            | Via Des                                                | stinade a (so): SDS/PE                                  | SDS/F                                      | PE                               | SDS/P                          |
| Resumo das                                            | Opera                           | ções Financeira                                                     | as de que tra                                          | ta a Lei 9.613/98                                       | / PE                                       | 505/m                            | R\$ Milhões                    |
|                                                       | Otde                            | COE*                                                                |                                                        |                                                         | cos**                                      | Outroatti                        |                                |
| Relacionados                                          |                                 | Crédito                                                             | Débito                                                 | Provisionamento                                         | Crédito                                    | Débito                           | Outras                         |
| Pessoa Física                                         | 6                               |                                                                     |                                                        | 0.00                                                    | 6.00                                       | F 40                             | 0.0                            |
| Pessoa Jurídica                                       | 4                               | SDS/FE                                                              | 0,00                                                   | SDS/PE                                                  | 505 1                                      | 26 5,16                          | SDS/P                          |
| Total                                                 | 10                              | PE                                                                  | SDS/PE                                                 | 10,47                                                   | /PE                                        | SDS/P                            | E                              |
| *Comunicações de<br>*Comunicações de                  | Operaç<br>le Opera<br>dos den   | ões em Espécie<br>ções Suspeitas;<br>nais segmentos e CO            | S, do Sistema Fi                                       | nanceiro, recebidas até :                               | 14/09/2009.DS/1                            | ÞE                               | SDS/P                          |
|                                                       |                                 |                                                                     |                                                        |                                                         |                                            |                                  |                                |

O presente relatório restringe-se a informações sobre operações financeiras, comunicadas pelos setores obrigados, nos últimos cinco anos, nos termos do artigo 11 da Lei nº 9.613/98, acerca da pessoa envolvida no Inquérito Policial nº Civil de Pernambuco - Secretaria de Defesa Social. O citado procedimento visa apurar suposto crime de também de crime de lavagem de dinheiro. Também são tratadas pessoas com as quais se relacionaram, direta ou indiretamente.

Dado o grande volume de informações racebidas, a atualização automática deste relatório não pode ser assegurada, Em caso de necessidade, rega-se as autoridades interessadas que solicitem a sua atualização.

Página: 1/4

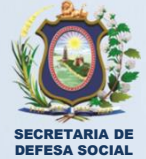

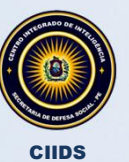

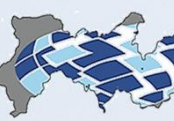

LAB-LD/PE

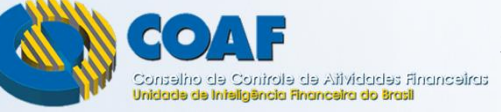

30

### R.I.F.

|                                                                                                    |                                                                                                    |                                                                                                    |                                                                                                    |                                                                                                    |                                                                                                    |                                                                                                    |                                                                                                    |                                                                                                    | SDS/F                                                                                                    |
|----------------------------------------------------------------------------------------------------|----------------------------------------------------------------------------------------------------|----------------------------------------------------------------------------------------------------|----------------------------------------------------------------------------------------------------|----------------------------------------------------------------------------------------------------|----------------------------------------------------------------------------------------------------|----------------------------------------------------------------------------------------------------|----------------------------------------------------------------------------------------------------|----------------------------------------------------------------------------------------------------|----------------------------------------------------------------------------------------------------|
|                                                                                                    |                                                                                                    | SDS/PE                                                                                                    |                                                                                                    |                                                                                                    |                                                                                                    |                                                                                                    |                                                                                                    |                                                                                                    |                                                                                                    |
| omunicações d                                                                                                    | le Operações (                                                                                                    | de que trat                                                                                                    | a a Lei 9.6                                                                                                    | 13/98                                                                                                    |                                                                                                    |                                                                                                    |                                                                                                    |                                                                                                    |                                                                                                    |
| municações recebidas                                                                                                    | dos setores obrigado                                                                                                    | s nos termos das                                                                                                    | normas emana                                                                                                    | das das aut                                                                                                    | oridades su                                                                                                    | pervisor                                                                                                    | asSD                                                                                                    |                                                                                                    |                                                                                                    |
| •                                                                                                    |                                                                                                    |                                                                                                    |                                                                                                    |                                                                                                    |                                                                                                    |                                                                                                    |                                                                                                    |                                                                                                    |                                                                                                    |
|                                                                                                    |                                                                                                    |                                                                                                    |                                                                                                    |                                                                                                    |                                                                                                    |                                                                                                    |                                                                                                    |                                                                                                    |                                                                                                    |
| SDS/                                                                                                    |                                                                                                    |                                                                                                    |                                                                                                    |                                                                                                    |                                                                                                    |                                                                                                    |                                                                                                    |                                                                                                    |                                                                                                    |
| 5DS/PE                                                                                                    |                                                                                                    |                                                                                                    |                                                                                                    |                                                                                                    | SI                                                                                                    |                                                                                                    |                                                                                                    |                                                                                                    |                                                                                                    |
| A STATE OF A STATE OF A STATE                                                                                                    |                                                                                                    | SDS/PE                                                                                                    |                                                                                                    | SDS/                                                                                                    | PE                                                                                                    |                                                                                                    | SDS                                                                                                    | S/PE                                                                                                    |                                                                                                    |
|                                                                                                    | CDC/D                                                                                                    |                                                                                                    | CDC/DE                                                                                                    |                                                                                                    | C.F.                                                                                                    | 16 / D                                                                                                    | -                                                                                                    |                                                                                                    | CDC/I                                                                                                    |
| JDS/PC                                                                                                    |                                                                                                    |                                                                                                    |                                                                                                    |                                                                                                    |                                                                                                    |                                                                                                    |                                                                                                    |                                                                                                    |                                                                                                    |
| Palacionados                                                                                                    | 1.PT                                                                                                    | SUSTEE                                                                                                    |                                                                                                    | CPE/CNP                                                                                                    | 1                                                                                                    |                                                                                                    | Tino do                                                                                                    | Envolvime                                                                                                    | nto                                                                                                    |
| DE LIMA                                                                                                    | 305/21                                                                                                    | -                                                                                                    | 505/PC                                                                                                    | 10000                                                                                                    | BEARINE.                                                                                                    | 5/7                                                                                                    | Gerent                                                                                                    | e / Diretor                                                                                                    | 005/1                                                                                                    |
| CONCAST, CAME & SHAIL                                                                                                    | A'E                                                                                                    | SUS/PE                                                                                                    |                                                                                                    | 058 /015                                                                                                    | SI A-21                                                                                                    |                                                                                                    | Outros                                                                                                    | S/PE                                                                                                    |                                                                                                    |
| UNIXED REPORTS                                                                                                    | ATAGAICTA / CO                                                                                                    | -                                                                                                    | ene/hr                                                                                                    | 07.107.0                                                                                                    | La chatren                                                                                                    | 210                                                                                                    | Deposi                                                                                                    | itante                                                                                                    | CDC /I                                                                                                    |
| WERE CONTRACTOR                                                                                                    | RANTON FOTOGRAF                                                                                                    | COST TOAR                                                                                                    |                                                                                                    | 01.550.0                                                                                                    | (1.63/F-85                                                                                                    | 1                                                                                                    | Deposi                                                                                                    | itante                                                                                                    |                                                                                                    |
| MARAN DE HMARD                                                                                                    | USS LOPED - TPP                                                                                                    | SPOTTE                                                                                                    |                                                                                                    | 19.1014                                                                                                    | oeveral ne                                                                                                    |                                                                                                    | Deposi                                                                                                    | itante                                                                                                    |                                                                                                    |
| DE LIM                                                                                                    | A CONTRACTOR                                                                                                    | =                                                                                                    | SDS/PE                                                                                                    | <b>SCORE</b>                                                                                                    | 20001-68                                                                                                    | S/P                                                                                                    | Titular                                                                                                    |                                                                                                    | SDS/I                                                                                                    |
| RAL WHOR FATMAN                                                                                                    | NUS                                                                                                    | CDC-70C                                                                                                    |                                                                                                    | 405 767.                                                                                                    | 100.080                                                                                                    |                                                                                                    | Outros                                                                                                    | c / DE                                                                                                    |                                                                                                    |
| A CONTRACTOR OF                                                                                                    | PAG.                                                                                                    |                                                                                                    |                                                                                                    |                                                                                                    |                                                                                                    |                                                                                                    | Deposi                                                                                                    | itante                                                                                                    |                                                                                                    |
| THOME LOPES OF S                                                                                                    | WZA SDS/PI                                                                                                    | -                                                                                                    | SDS/PE                                                                                                    | 857,607                                                                                                    | 805-50 51                                                                                                    | DS/P                                                                                                    | Outros                                                                                                    | (                                                                                                    | SDS/I                                                                                                    |
| ROTA AND SOUTA AND                                                                                                    | 612 0 · · ·                                                                                                    | SDS/PE                                                                                                    |                                                                                                    | 1. 1. A. A. A.                                                                                                    | 223-551                                                                                                    |                                                                                                    | Outros                                                                                                    | S/PE.                                                                                                    |                                                                                                    |
| Comunicante                                                                                                    | Local                                                                                                    |                                                                                                    | Agência - Sufiz                                                                                                    | co CNPJ                                                                                                    | Conta                                                                                                    | Data                                                                                                    |                                                                                                    | Valor em                                                                                                    | R\$                                                                                                    |
| Banco do Brasil S.A.                                                                                                    | CONTRADORNA                                                                                                    | LANAGEALES                                                                                                    | MATCHINE SALES                                                                                                    | attage -                                                                                                    | 10000                                                                                                    | 1/4/20                                                                                                    | 12                                                                                                    | 1                                                                                                    | 0,467,658,0                                                                                                    |
| nformações Adic                                                                                                    | ionais: Os valores                                                                                                    | informados de R                                                                                                    | \$ 5.286.696,00 e                                                                                                    | R\$ 5.180.9                                                                                                    | 62,08 dizer                                                                                                    | n respeite                                                                                                    | a, respec                                                                                                    | tivamente,<br>atividade                                                                                                    | aos crédito<br>de comérci                                                                                                    |
| nformações Adic<br>a débitos movimentador<br>rarejista de equipame<br>MOVIMENTADA: Agência<br>NFORMAÇÕES ADICIK<br>significativos) para vário<br>2. O titular recebe depói<br>os saques, efetua depói                                                                                                    | <ul> <li>ionais: Os valores<br/>s nos meses de 4 a 8<br/>ntos e de 4 a 8</li> <li>- Conts</li> <li>- Conts</li> <li>- Ontas</li> <li>- Ontas<td>informados de R<br/>(2012. O titular é<br/>e contras inform<br/>e contras inform<br/>e não são seus cli<br/>es do país, realiz;<br/>elopes e também</td><td>\$ 5.286.696,00 e<br/>cliente deste ba<br/>com faturamente<br/>ou que movimen<br/>entes, em todo o<br/>a transferências<br/>em outros banc</td><td>R\$ 5.180.9<br/>nco desde<br/>o bruto de<br/>SDS/<br/>la recursos<br/>país (vária<br/>e saques al<br/>os;</td><td>62,08 dizer<br/>23/11/2010<br/>clarado en<br/>PE<br/>de terceiro<br/>s cidades d<br/>través de ch</td><td>n respeito<br/>l, cadastr<br/>n 2/2012<br/>os para fil<br/>o estado<br/>neques de</td><td>a, respect<br/>ado com<br/>2 de RS<br/>SD<br/>ns de tra<br/>de SP, S<br/>e valores</td><td>tivamente,<br/>n atividade<br/>\$ 150.000<br/>S / PE<br/>Insferência<br/>SC, PE e or<br/>s variados.</td><td>aos crédito<br/>de comérci<br/>00. CONT<br/>s (de valoro<br/>utras);<br/>Após efetua</td></li></ul> | informados de R<br>(2012. O titular é<br>e contras inform<br>e contras inform<br>e não são seus cli<br>es do país, realiz;<br>elopes e também                                                                                                    | \$ 5.286.696,00 e<br>cliente deste ba<br>com faturamente<br>ou que movimen<br>entes, em todo o<br>a transferências<br>em outros banc                                                                                                    | R\$ 5.180.9<br>nco desde<br>o bruto de<br>SDS/<br>la recursos<br>país (vária<br>e saques al<br>os;                                                          | 62,08 dizer<br>23/11/2010<br>clarado en<br>PE<br>de terceiro<br>s cidades d<br>través de ch                                                                                                    | n respeito<br>l, cadastr<br>n 2/2012<br>os para fil<br>o estado<br>neques de                                                   | a, respect<br>ado com<br>2 de RS<br>SD<br>ns de tra<br>de SP, S<br>e valores                                                                                                    | tivamente,<br>n atividade<br>\$ 150.000<br>S / PE<br>Insferência<br>SC, PE e or<br>s variados.                                                                     | aos crédito<br>de comérci<br>00. CONT<br>s (de valoro<br>utras);<br>Após efetua                                                                                |
| nformações Adic<br>debitos movimentador<br>vareista de equipame<br>MOVIMENTADA: Agência<br>NFORMAÇÕES ADICIC<br>significativos) para vária<br>2. O titular recebe depór<br>os saques, efetua depór<br>5. Movimentação incomp                                                                                                    | ionais: Os valores<br>s nos meses de 4 a 8<br>nitos e a servica<br>- Conta<br>ONAIS: 1. Dirigente da<br>spessoas físicas que<br>sitos, de diversas part<br>sitos em diversos env<br>pativel com faturament                                                                                                    | informados de R<br>(2012. O titular é<br>a empresa inform<br>e não são seus cli<br>es do país, realiz:<br>elopes e também<br>to / atividade da til                                                                                                    | \$ 5.286.696,00 e<br>cliente deste ba<br>com faturamente<br>ou que movimen<br>entes, em todo o<br>a transferências<br>em outros banc                                                                                                    | R\$ 5.180.9<br>nco desde<br>o bruto de<br>SDSS<br>la recursos<br>pais (vária<br>e saques al<br>os;                                                          | 62,08 dizer<br>23/11/2010<br>clarado en<br>PE<br>de terceiro<br>s cidades d<br>través de ch                                                                                                    | n respeit<br>, cadastr<br>n 2/2012<br>os para fi<br>o estado<br>neques de                                                      | a, respect<br>ado com<br>2 de RS<br>SD<br>ns de tra<br>de SP, S<br>e valores                                                                                                    | ctivamente,<br>n atividade<br>5 150.000<br>S/PE<br>unsferência<br>SC, PE e or<br>s variados.                                                                       | aos crédito<br>de comérci<br>00. CONT.<br>s (de valoro<br>utras); S/1<br>Após efetu:<br>SDS/                                                                   |
| nformações Adic<br>debitos movimentador<br>rarejista de equipame<br>MOVIMENTADA: Agência<br>NFORMAÇÕES ADICIC<br>ignificativos) para vária<br>2. O titular recebe depór<br>os saques, efetua depór<br>3. Movimentação incomp<br>4. A movimentação susp                                                                                                    | cionais: Os valores<br>s nos meses de 4 a 8<br>nitos e de de servicos<br>a - Conte<br>DNAIS: 1. Dirigente da<br>s pessoas físicas que<br>sitos, de diversas part<br>sitos em diversos env<br>pativel com faturament<br>peita a crédito decorre                                                                                                    | informados de R<br>(2012. O titular é<br>a empresa inform<br>e não são seus cli<br>es do país, realiz;<br>elopes e também<br>to / atividade da til<br>u de depósitos (4                                                                                                    | \$ 5.286.696,00 e<br>cliente deste ba<br>com faturamente<br>ou que movimen<br>entes, em todo o<br>a transferências<br>em outros banc<br>tular; DS / PB<br>9%) e Ted's (45'                                                                                                    | R\$ 5.180.9<br>nco desde<br>o bruto de<br>SDS/<br>la recursos<br>país (vária<br>e saques al<br>os;<br>SDS/                                                  | 62,08 dizer<br>23/11/2010<br>clarado en<br>PE<br>de terceiro<br>s cidades d<br>través de ch                                                                                                    | n respeit<br>l, cadastr<br>n 2/2012<br>os para fil<br>o estado<br>neques de                                                    | o, respec<br>ado com<br>2 de RS<br>SD<br>ns de tra<br>de SP, S<br>e valores<br>E<br>SD                                                                                                    | tivamente,<br>n atividade<br>150.000<br>S/PE<br>Insferência<br>SC, PE e or<br>s variados.                                                                          | aos crédito<br>de comérci<br>00. CONT.<br>s (de valore<br>utras); S/1<br>Após efetu:<br>SDS/1                                                                  |
| Informações Adilo<br>a débitos movimentador<br>arejista de equipame<br>MOVIMENTADA: Agência<br>INFORMAÇÕES ADICIO<br>significativos) para vário<br>2. O titular recebe depôr<br>os saques, efetua depôr<br>3. Movimentação incomp<br>4. A movimentação susp<br>5. Quanto aos débitos, o                                                                                                  | <ul> <li>ionais: Os valores<br/>s nos meses de 4 a 8<br/>ntos e os de 4 a 8</li> <li>conta</li> <li>conta</li> <li>ONAIS: 1. Dirigente di<br/>as pessoas lísicas que<br/>sitos, de diversas part<br/>sitos em diversos env<br/>patível com faturament<br/>peita a crédito decorre<br/>pocorreram através de</li> </ul>                                                                                                    | informados de R<br>(2012, O titular é<br>a empresa inform<br>não são seus cli<br>es do país, realiz;<br>elopes e também<br>to / atividade da tit<br>u de depósitos (4<br>emissão de chequ                                                                                                    | \$ 5.286.696,00 e<br>cliente deste ba<br>com faturamento<br>ou que movimen<br>entes, em todo o<br>a transferências<br>em outros banc<br>uular,<br>9%) e Ted's (45'<br>ues (72%), transf                                                                                                    | R\$ 5, 180.9<br>nco desde<br>o bruto de<br>SDS/<br>la recursos<br>pais (vária<br>e saques al<br>os;<br>SDS/<br>k);                                          | 62,08 dizer<br>23/11/2010<br>clarado en<br>de terceiro<br>s cidades d<br>través de ch<br>St<br>PE<br>3%), saque                                                                                                    | n respeiti<br>, cadastr<br>n 2/2012<br>os para fil<br>o estado<br>neques de<br>os / P                                          | o, respect<br>ado com<br>2 de RS<br>SD<br>ns de tra<br>de SP, S<br>e valores<br>E<br>SD                                                                                                    | tivamente,<br>n atividade<br>\$ 150.000<br>S/PE<br>unsferência<br>SC, PE e or<br>s variados.                                                                       | aos crédito<br>de comérci<br>00. CONT<br>s (de valore<br>utras); S/1<br>Após efetus<br>SDS/1                                                                   |
| Informações Adic<br>a débitos movimentador<br>varejista de equipame<br>MOVIMENTADA: Agência<br>INFORMAÇÕES ADICIC<br>INFORMAÇÕES ADICIC<br>ajgnificativos) para vária<br>2. O titular recebe depór<br>os saques, efetua depór<br>3. Movimentação incomp<br>4. A movimentação incomp<br>5. Quanto aos débitos, e<br>6. Alguns rementente<br>aproximadamente RS 6                          | ionais: Os valores<br>s nos meses de 4 a 8<br>ntos e ou servicos<br>a - Conta<br>ONAIS: 1. Dirigente da<br>spessoas físicas que<br>sitos, de diversas part<br>sitos em diversos env<br>pativel com faturament<br>petra a crédito decorre<br>ocorreram através de l<br>s de recursos: -<br>76 mil); - k                                                                                                    | informados de R<br>(2012. O titular é<br>a empresa inform<br>e não são seus cli<br>es do país, realiz;<br>elopes e também<br>to / atividade da til<br>u de depósitos (4<br>emissão de chequ                                                                                                    | \$ 5.286.696,00 e<br>cliente deste ba<br>com faturamento<br>ou que movimen<br>entes, em todo o<br>a transferéncias<br>em outros banc<br>tular; DS / PE<br>9%) e Ted's (45'<br>ues (72%), transf                                                                                                    | R\$ 5.180.9<br>neo desde<br>o bruto de<br>SDS/<br>ta recursos<br>país (vária<br>e saques al<br>os;<br>%):<br>SDS/<br>eréncias (2<br>eréncias (2             | 62,08 dizer<br>23/11/2010<br>clarade en<br>Ple<br>de terceiro<br>s cidades d<br>través de ch<br>St<br>23%), saque<br>- ME CN<br>2007 31,33                                                                                                    | n respeiti<br>, cadastr<br>n 2/2012<br>os para fil<br>o estado<br>neques de<br>S/P<br>(3%);<br>(3%);                           | o, respect<br>ado com<br>2 de RS<br>SD<br>ns de tra<br>de SP, S<br>e valores<br>E<br>SD<br>E                                                                                                    | tivamente,<br>natividade<br>5 150.000<br>S / PE<br>nsfarência<br>SC, PE e or<br>s variados.<br>S / PE                                                              | aos crédite<br>de comérci<br>00. CONT<br>s (de valore<br>utras); S//<br>Após efetu:<br>SDS/<br>SDS/<br>o cliente B<br>mil); <u>~DAL</u>                        |
| nformações Adilo<br>a débitos movimentador<br>areijata de equipame<br>MOVIMENTADA: Agência<br>NFORMAÇÕES ADICIO<br>significativos) para vária<br>2. O titular recebe depôr<br>saques, efetua depôr<br>3. Movimentação incomp<br>4. A movimentação incomp<br>5. Quanto aos débitos, o<br>5. Alguns rementente<br>aproximadamente RS 6<br>(aproxim                                         | <ul> <li>Ionais: Os valores<br/>s nos meses de 4 a 8<br/>nos e os servicas<br/>- Conta</li> <li>ONAIS: 1. Dirigente da<br/>s pessoas lísicas que<br/>sitos, de diversas part<br/>sitos em diversos env<br/>pativel com faturament<br/>peita a crédito decorre<br/>ocorreram através de<br/>s de recursos:</li></ul>                                                                                                    | informados de R<br>(2012. O titular é<br>a empresa inform<br>e não são seus cli<br>es do país, realiz;<br>elopes e também<br>to / alividade da til<br>u de depósitos (4<br>emissão de chequ                                                                                                    | \$ 5.286.696,00 e<br>cliente deste ba<br>com faturamento<br>ou que movimen<br>entes, em todo o<br>a transferências<br>em outros banc<br>tutar;<br>DS / PE<br>9%) e Ted's (45'<br>ues (72%), transf<br>55 - 55P C,                                                                                                    | R\$ 5.180.9<br>neo desde<br>o bruto de<br>SDS/<br>la rocursos<br>país (vária<br>e saques al<br>os;<br>"érências (2<br>NP3 1<br>(aproximad                   | 62,08 dizer<br>23/11/2010<br>clarado en<br>PE<br>de terceiro<br>s cidades d<br>través de ch<br>SE<br>SE<br>3%), saque<br>- ME CN<br>teac 1, 19<br>aamento RS                                                                                                    | n respeit<br>, cadastr<br>n 2/2012<br>os para filo<br>o estado<br>heques de<br>s (3%);<br>uPJ<br>(aproxim<br>69 mil);          | o, respect<br>ado com<br>2 de RS<br>SD<br>ns de tra<br>de SP, S<br>e valores<br>SD<br>E<br>SD<br>E                                                                                                    | tivamente,<br>n alividade<br>5 150.000<br>S / PE<br>nsferência<br>SC, PE e or<br>s variados.<br>S / PE                                                             | aos crédite<br>de comérci<br>00. CONT<br>s (de valore<br>utras); S//<br>SDS/<br>SDS/<br>o cliente B<br>mit); - CN<br>stERA CF                                  |
| nformações Adilo<br>a débitos movimentador<br>arrejata de equipame<br>MOVIMENTADA: Agência<br>NFORMAÇÕES ADICK<br>significativos) para vária<br>2. O titular recebe depôr<br>os saques, efetua depôr<br>3. Movimentação incomp<br>4. A movimentação incomp<br>5. Quanto aos débitos, o<br>6. Alguns rementente<br>aproximadamente R\$ 6                                                  | <ul> <li>cionais: Os valores<br/>s nos meses de 4 a 8<br/>nos e os servicas<br/>- Conta</li> <li>DNAIS: 1. Dirigente da<br/>se pessoas lísicas que<br/>sitos, de diversas part<br/>sitos em diversos env<br/>pativel com faturament<br/>peita a crédito decorre<br/>pocorreram através de<br/>s de recursos:</li></ul>                                                                                                    | informados de R<br>(2012. O titular é<br>e<br>a empresa inform<br>não são seus cli<br>es do país, realiz;<br>elopes e também<br>to / atividade da til<br>u de depósitos (4<br>emissão de chequ<br>E CNPJ e                                                                                       | \$ 5.286.696,00 e<br>cliente deste ba<br>com faturamento<br>ou que movimen<br>entes, em todo o<br>a transferências<br>em outros banc<br>tutar;<br>DS / PE<br>9%) e Ted's (45'<br>ues (72%), transf<br>55 - 55P C,<br>055 - 55P C,                                                                                                    | R\$ 5.180.9<br>neo desde<br>o bruto de<br>SDS/<br>la rocursos<br>país (vária<br>e saques al<br>os;<br>"érências (2<br>NP3 1<br>(aproximad                   | 62,08 dizer<br>23/11/2010<br>clarado en<br>PE<br>de terceiro<br>s cidades d<br>través de ch<br>SI<br>PE<br>3%), saque<br>- ME CN<br>teac 10 9<br>amento RS                                                                                                    | n respeit<br>, cadastr<br>n 2/2012<br>os para filo<br>o estado<br>neques de<br>s (3%);<br>uPJ<br>(aproxim<br>69 mil);          | o, respect<br>ado com<br>2 de RS<br>SD<br>so de tra<br>de SP, S<br>e valores<br>E<br>SD<br>adamen<br>adamen                                                                                                    | tivamente,<br>n alividade<br>5 150.000<br>S/PE<br>nsfarência<br>SC, PE e or<br>s variados.<br>S/PE<br>S/PE<br>(nác<br>te RS 121                                    | aos crédite<br>de comérci<br>00. CONT<br>s (de valore<br>utras); S//<br>Após efetu:<br>SDS/<br>SDS/<br>o cliente B<br>mit); CNU<br>stERA CF                    |
| nformações Adic<br>e débitos movimentador<br>areista de equipame<br>MOVIMENTADA: Agência<br>NFORMAÇÕES ADICIK<br>ignificativos) para vária<br>2. O titular recebe depói<br>os saques, efetua depói<br>3. Movimentação incomp<br>4. A movimentação susp<br>5. Quanto aos débitos, o<br>6. Alguns rementente:<br>aproximadamente RS 6<br>MOVIMENTACES (aproxima<br>7. Alguns beneficiários | <ul> <li>cionais: Os valores<br/>s nos meses de 4 a 8<br/>ntos e os services</li> <li>conta</li> <li>ONAIS: 1. Dirigente da<br/>s pessoas lísicas que<br/>sitos, de diversas part<br/>sitos em diversos env<br/>patível com faturament<br/>peita a crédito decorre<br/>ocorreram através de is<br/>s de recursos: -<br/>r76 mil); - k</li> <li>adamente R\$ 45 mil);<br/>de recursos: -<br/>1.5 (aproximadament</li> </ul>                                                                                                    | Informados de Rt<br>(2012, O titular é<br>a empresa inform<br>e não são seus cli<br>es do país, realiz;<br>elopes e também<br>to / atividade da til<br>u de depósitos (4<br>emissão de chequ<br>emissão de chequ<br>emissão de chequ<br>emissão de chequ<br>emissão de chequ<br>emissão de chequ | S 5.286.696,00 e<br>cliente deste ba<br>com fatiramento<br>ou que movimen<br>entes, em todo o<br>a transferências<br>em outros banc<br>hular;<br>9%) e Ted's (45'<br>ues (72%), transf<br>555 - 20PC (9<br>555 - 20PC (9 | R\$ 5.180.9<br>neo desde<br>o bruto de<br>SDS/<br>La recursos<br>país (vária<br>e saques al<br>os;<br>k);<br>CSS/<br>k);<br>capoximac<br>SSS/<br>a2.0215 (c | 62,08 dizer<br>23/11/2010<br>clarado en<br>PE<br>de terceiro<br>s cidades d<br>través de ch<br>St<br>PE<br>3%), saque<br>- ME Ch<br>Che Chi St<br>Che Chi St<br>Chi St<br>Che Chi St<br>Che Chi St<br>Chi St<br>Chi St<br>Chi St<br>Chi St<br>Chi St<br>Chi St<br>Chi St<br>Chi St<br>Chi | n respeit<br>, cadastr<br>n 2/2012<br>s para fii<br>o estado<br>neques d<br>s (3%):<br>iPJ<br>(aproxim<br>69 mil):<br>mente RS | a, respect<br>ado com<br>2 de RS<br>SD<br>s de tra<br>de SP, S<br>e valores<br>SD<br>SD<br>s de tra<br>de SP, S<br>e valores<br>SD<br>s de tra<br>de SP, S<br>e valores<br>SD<br>s de tra<br>s de tra<br>de SP, S<br>e valores<br>SD<br>s de tra<br>s de tra | tivamente,<br>a lividade<br>5 150.000<br>S / PE<br>Insfarência<br>SC, PE e or<br>s variados.<br>S / PE<br>S / PE<br>S / PE<br>S / PE<br>S / PE<br>S / PE<br>S / PE | aos crédito<br>de comérci<br>00. CONT.<br>s (de valore<br>stras);<br>Após efetu:<br>SDS//<br>SDS//<br>o cliente B<br>milt; - DALI<br>strac, CP<br>R\$ 20 mil); |

Página: 2/4

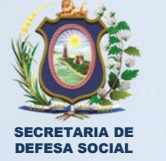

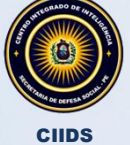

LAB-LD/PE

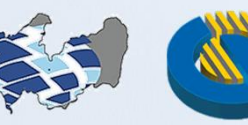

COAF Conselio de Conirola de Atividades Financeiros Unidade de Inteligênda Financeiro do Brasil

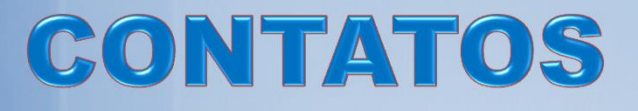

Antônio Barros Pereira de Andrade Delegado Especial da Polícia Civil de Pernambuco Superintendente do CIIDS/SDS-PE antoniobarros@ciids.pe.gov.br Fones: (81) 3183-5290 / 9488-4110

Luiz Tenório Cavalcanti Júnior Escrivão Especial da Polícia Civil de Pernambuco Coordenador do LAB-LD/CIIDS/SDS-PE luiztenorio@ciids.pe.gov.br Fones: (81) 3183-5332 / 9488-7558

LAB-LD/CIIDS/SDS-PE <a href="mailto:labld.coaf@ciids.pe.gov.br">labld.coaf@ciids.pe.gov.br</a>

Avenida Rio Capibaribe, 147, bairro de São José, Recife/PE. CEP: 50.020-080

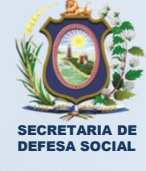

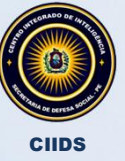

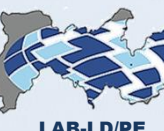

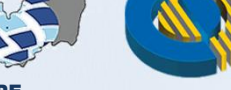

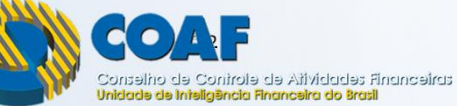

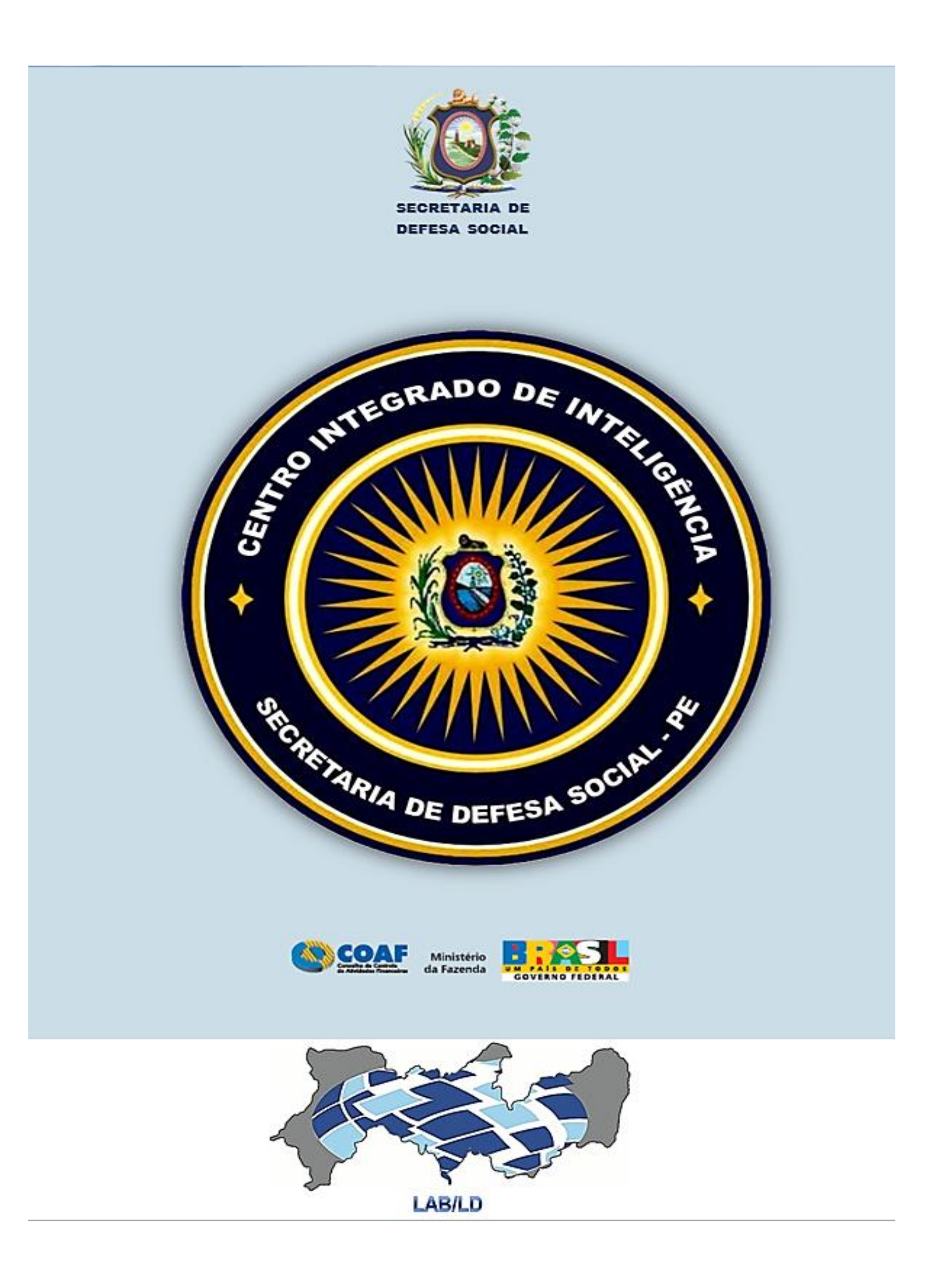